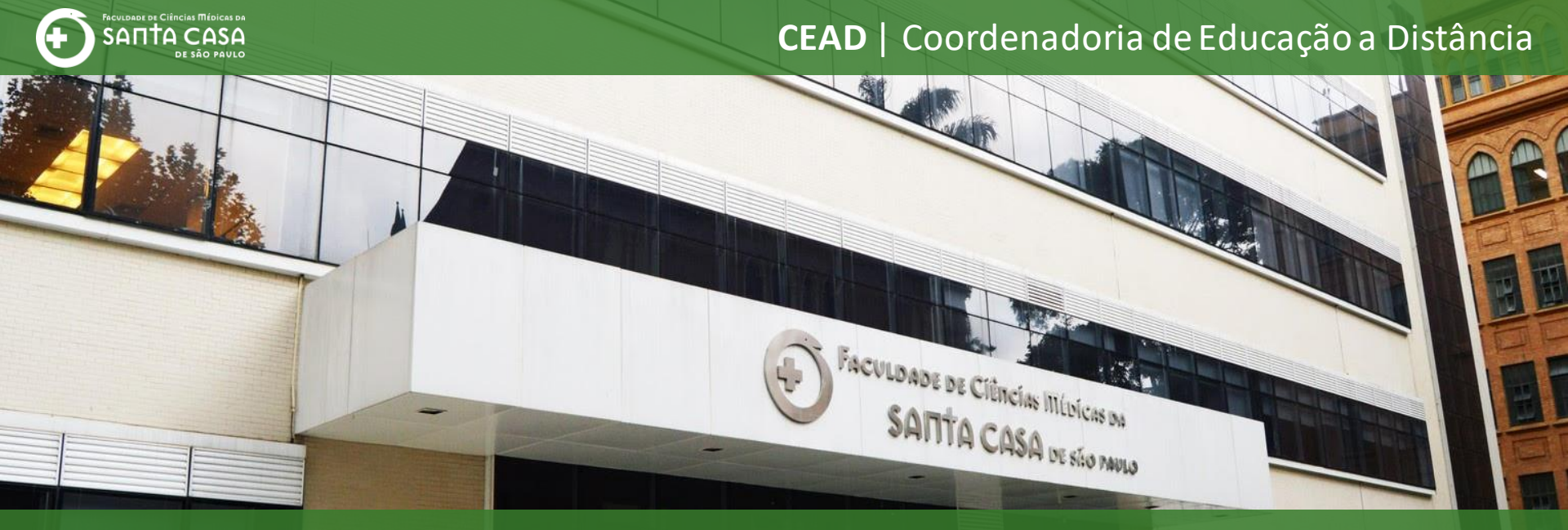

### **Tutorial**

Como utilizar o **Microsoft Teams** da conta institucional para criar uma Aula/Reunião

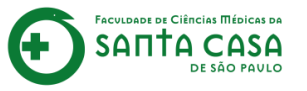

### Esse tutorial terá 2 etapas sobre o uso do **Microsoft Teams** institucional para Aulas/Reuniões:

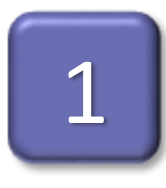

Criar uma Aula/Reunião do Microsoft Teams;

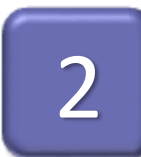

Disponibilizar a Aula/Reunião no AVA.

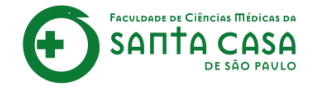

Criar uma Aula/Reunião do **Microsoft Teams**  Nesta etapa, demonstraremos como criar uma Aula/Reunião utilizando o Microsoft Teams institucional.

Para isso, você deverá seguir os seguintes passos:

Acessar a disciplina no AVA;

Localizar o link de acesso ao Teams para criar e configurar a Aula/Reunião no AVA.

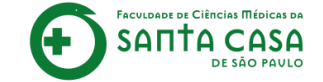

# Acessar a disciplina no AVA

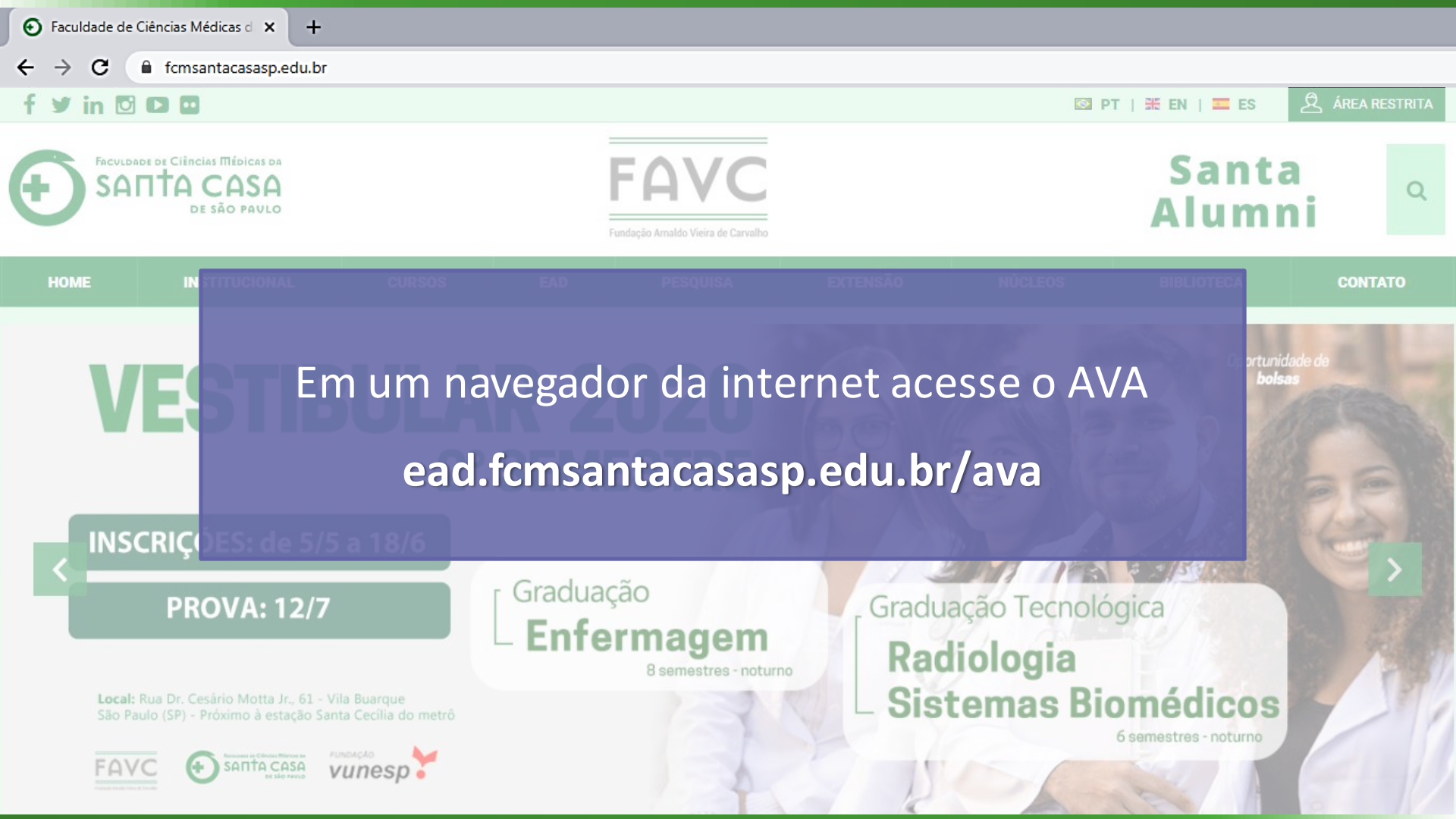

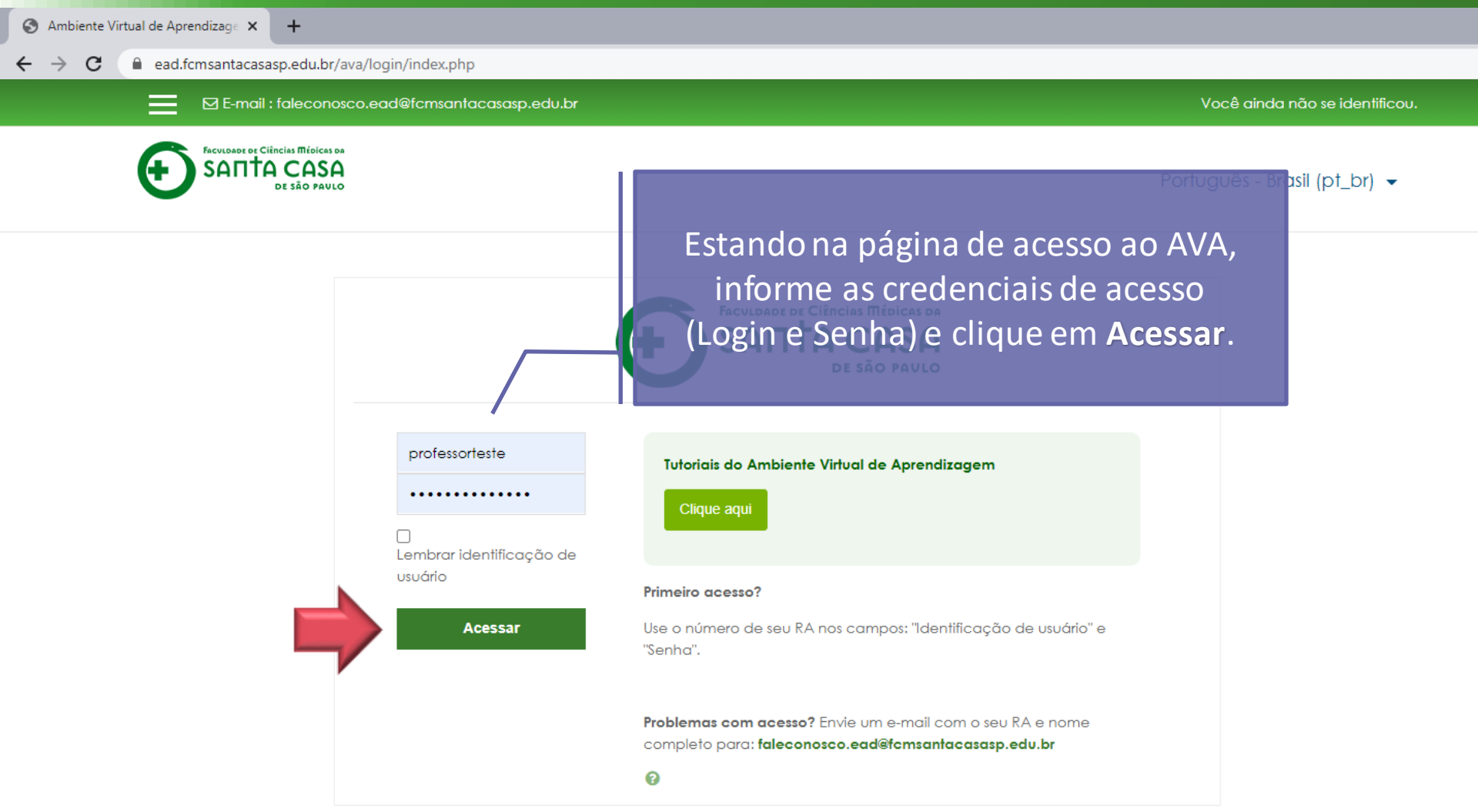

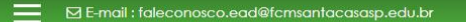

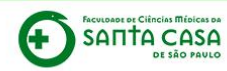

Português - Brasil (pt\_br) -

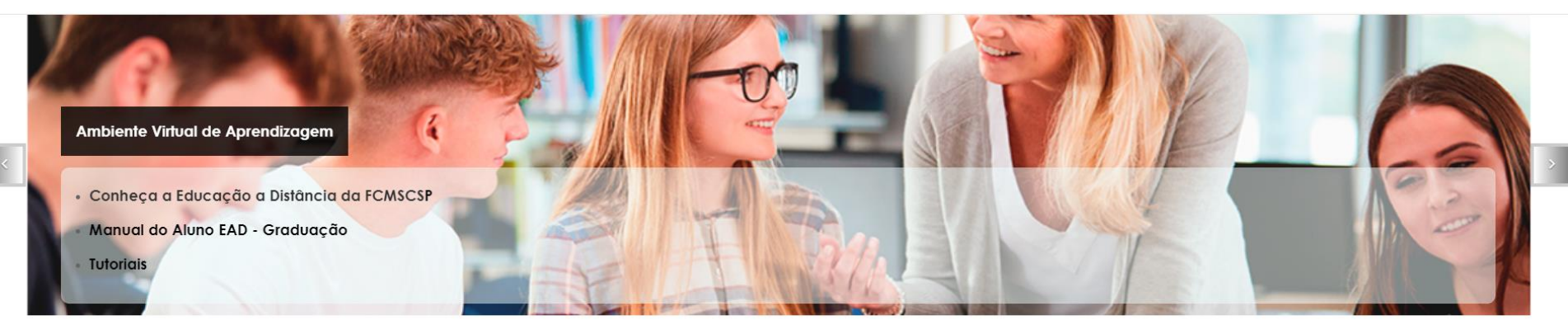

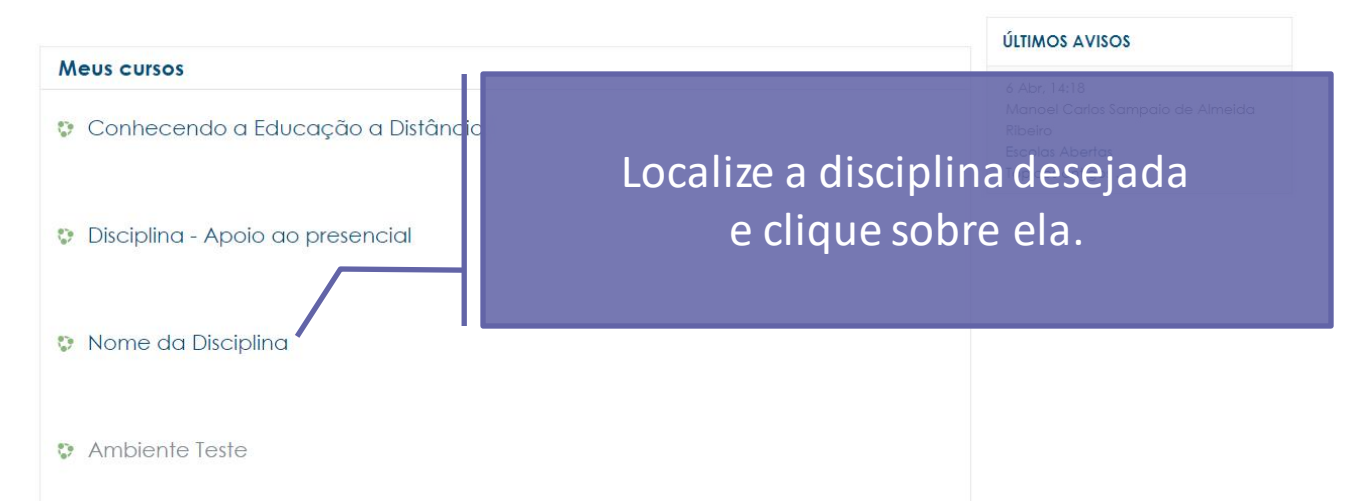

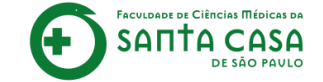

# Localizar o link de acesso ao Teams no AVA para criar e configurar a Aula/Reunião

P

#### Disciplina - Apoio ao presencial

Página inicial / Meus cursos / Produção / Disciplina - Apoio ao presencial

Na página principal da disciplina localize o ícone do Teams e clique sobre ele.

Semana xxx - Período da aula: xx/xx - xx/xx

#### 1. Assista ao vídeo NOME DO VÍDEO.

2. Faça a leitura do CAPÍTULO X/ITEM X/PÁGINA do livro NOME DO LIVRO, disponível, na Biblioteca Virtual,

3. Faça a leitura do artigo NOME DO ARTIGO,

4. Realize a TAREFA.

Importante!

Para acessar a Biblioteca Virtual você deverá estar logado na área restrita - Novo Portal

(http://fcmsantacasasp.edu.br/arearestrita/index.html)

Material Teórico

Nome do Vídeo

- Nome do Livro (Biblioteca Virtual)
- al Aula ao Vivo (Gmeet)

Atividade

💄 Aula 1 - Tarefa - Texto online

🗸 Aula 1 - Questionário

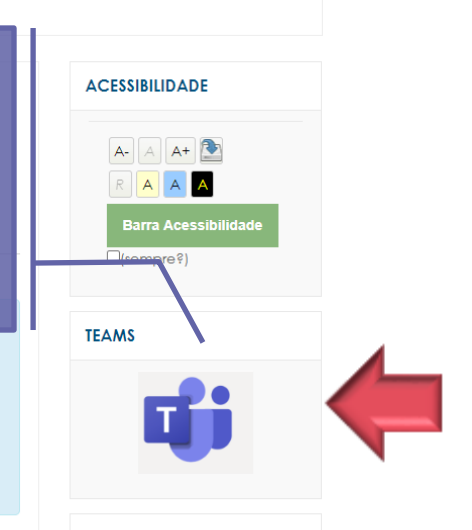

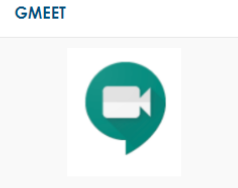

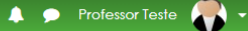

**Ö**-

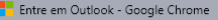

■ login.microsoftonline.com/common/oauth2/authorize?client\_id=00000002-0000-0ff1-ce00-0000000000008redirect\_uri=https.

Outlook

A- A A+ 🎦

TEAMS

GMEET

AAA

Barra Acessibilidade

Insira seu e-mail institucional do Outlook (xxxxx@fcmsantacasasp.edu.br) e clique em **Avançar**.

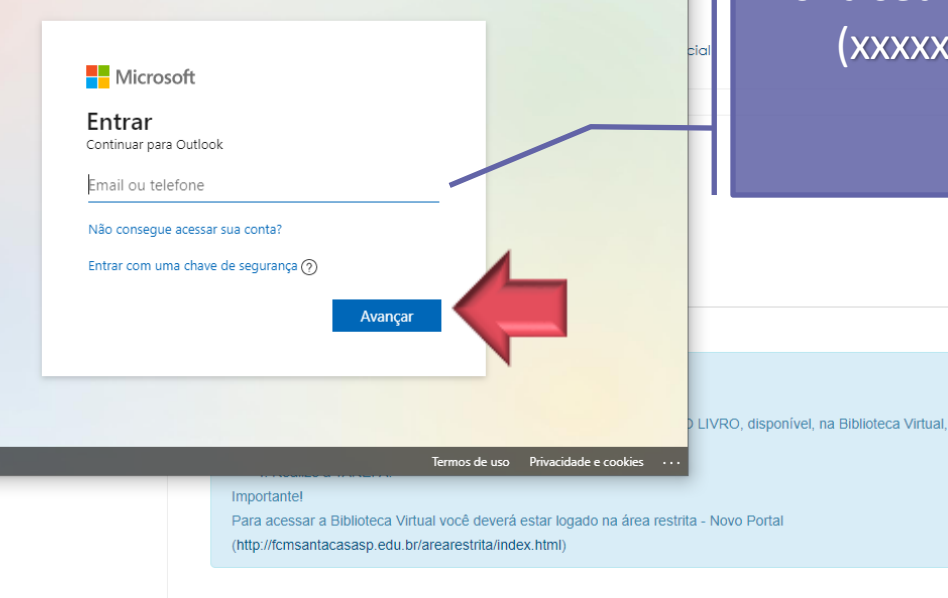

Material Teórico Nome do Vídeo Nome do Livro (Biblioteca Virtual)

👌 Aula ao Vivo (Gmeet)

Atividade

💄 Aula 1 - Tarefa - Texto online

🗸 Aula 1 - Questionário

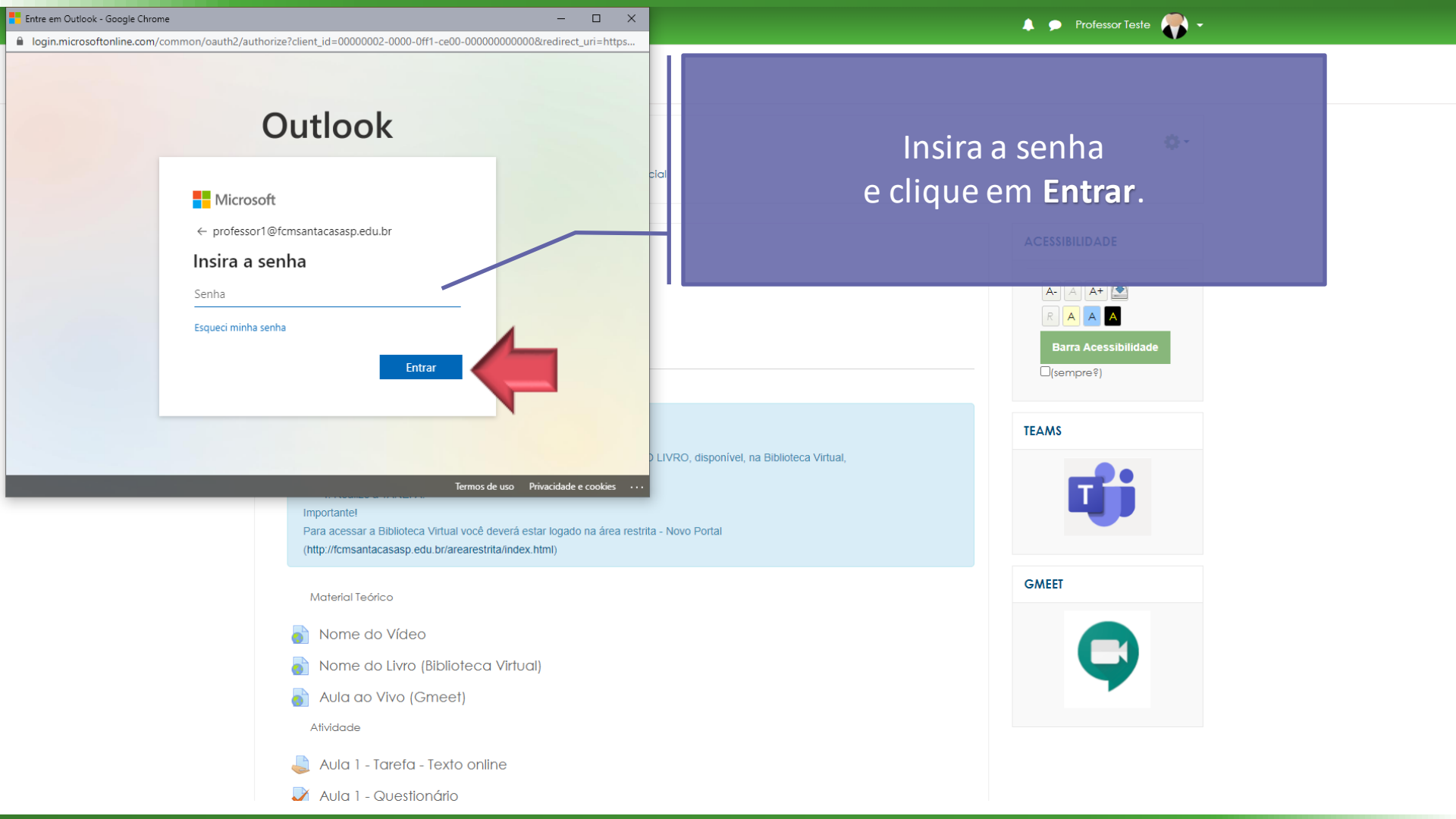

login.microsoftonline.com/common/oauth2/authorize?client\_id=00000002-0000-0ff1-ce00-000000000000&redirect\_uri=http:

Outlook

As credenciais de acesso ao Outlook para acessar o Teams foram enviadas ao seu e-mail institucional (xxxxx@fcmsantacasasp.edu.br).

🔔 🗩 Professor Teste 🦳

**Ö**-

Caso não lembre seu endereço de e-mail e/ou senha ou não possua um e-mail institucional Microsoft, entre em contato com a TI: suporte.ti@fcmsantacasasp.edu.br

|  | 10 LIVIO | ווכום) כ | oleca | nnoaij |
|--|----------|----------|-------|--------|

🍸 Aula ao Vivo (Gmeet

Atividade

🚊 Aula 1 - Tarefa - Texto online

🔰 Aula 1 - Questionária

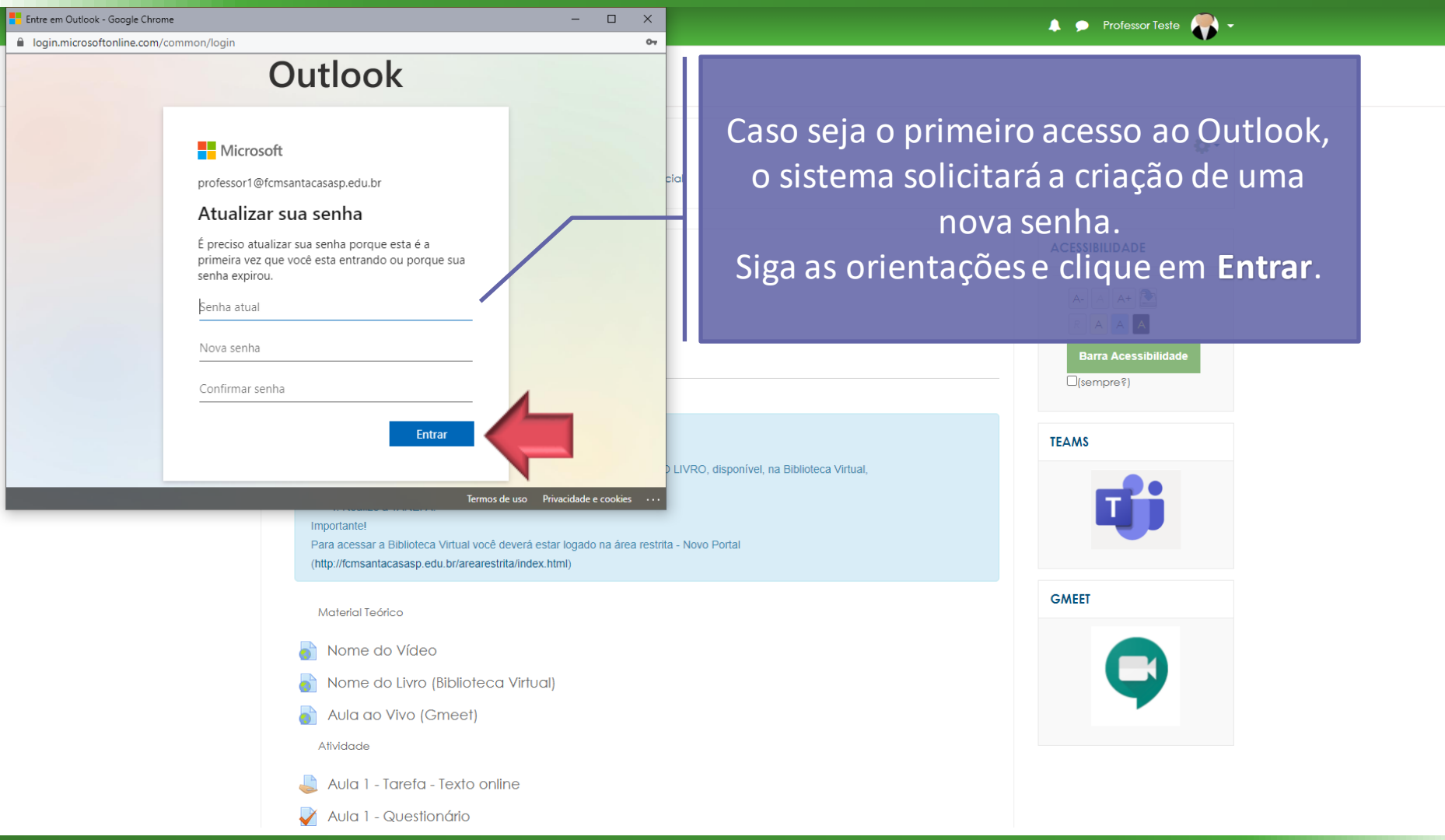

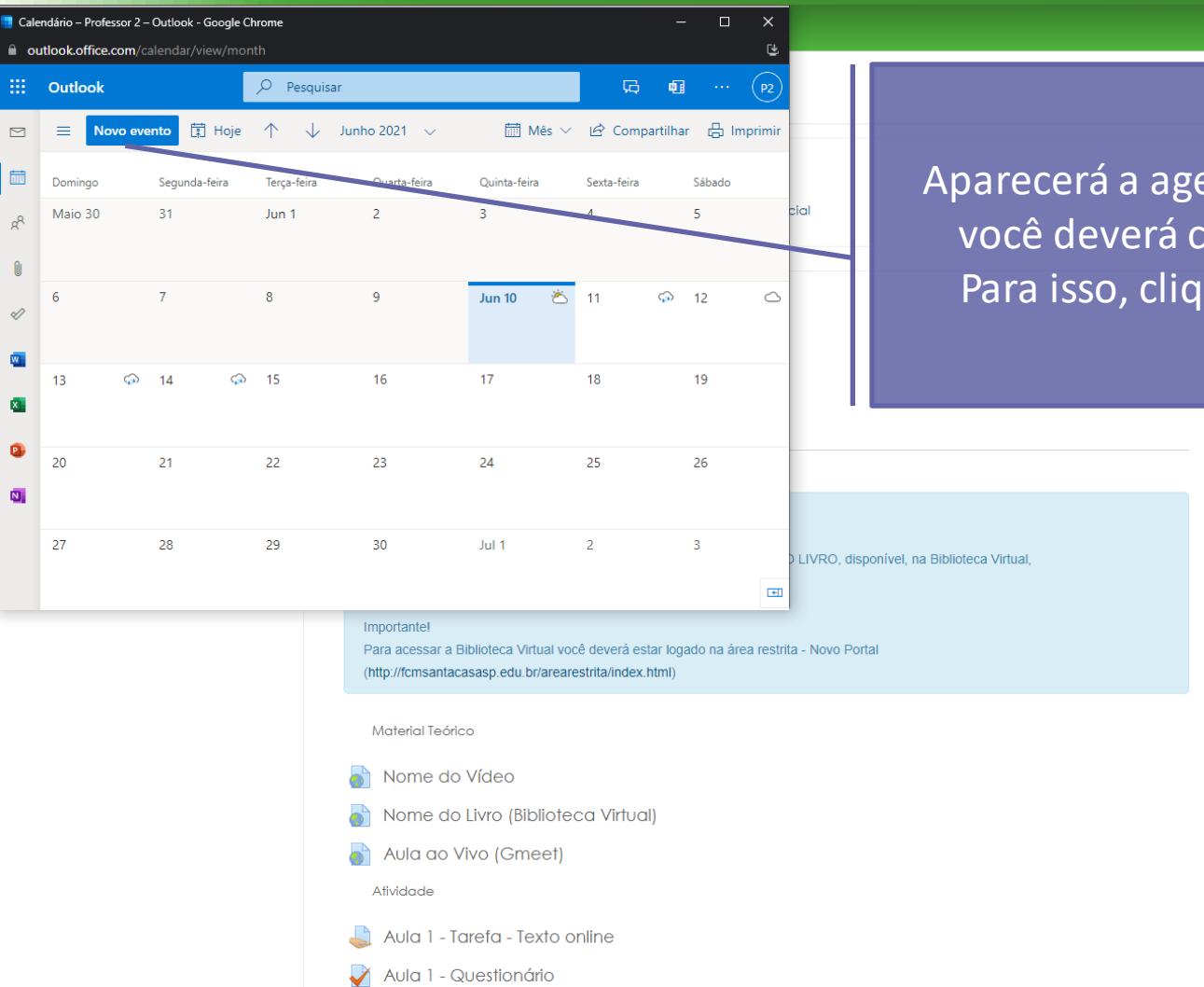

🙏 🗩 Professor Teste 🎆 🗸

Barra Acessibilidade

(sempre?)

TEAMS

GMEET

Aparecerá a agenda do Outlook, onde você deverá criar a Aula/Reunião. Para isso, clique em Novo evento.

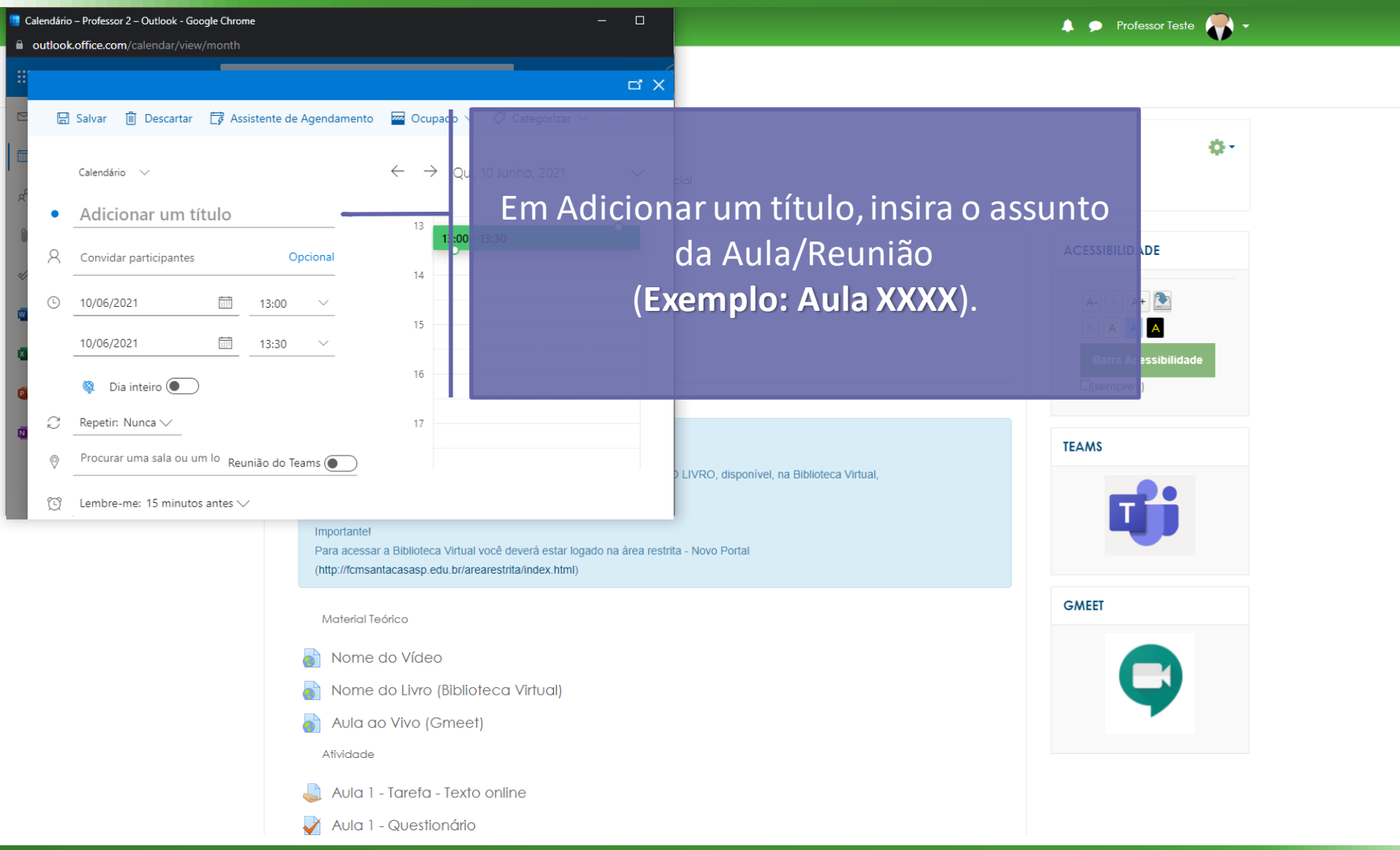

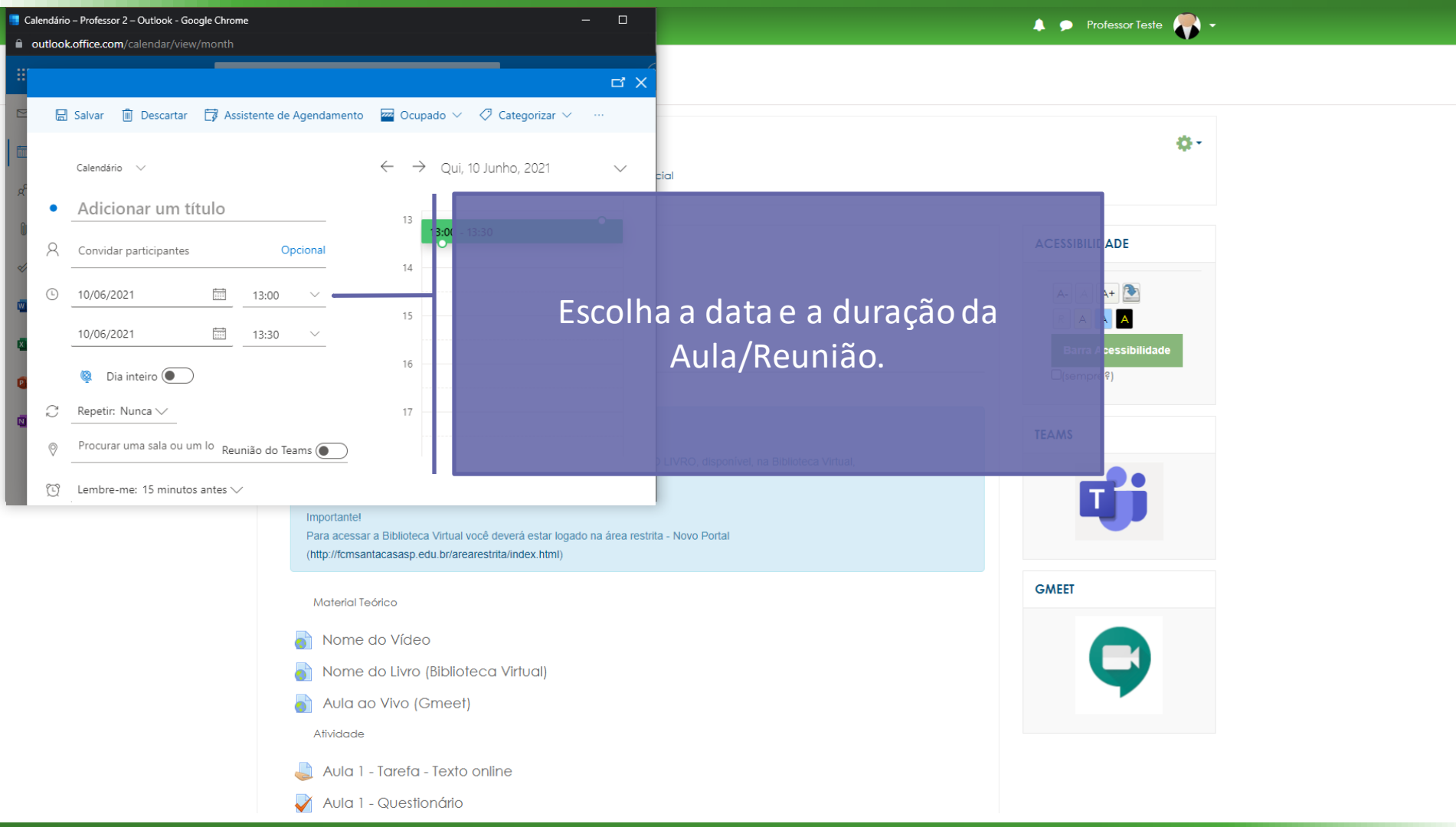

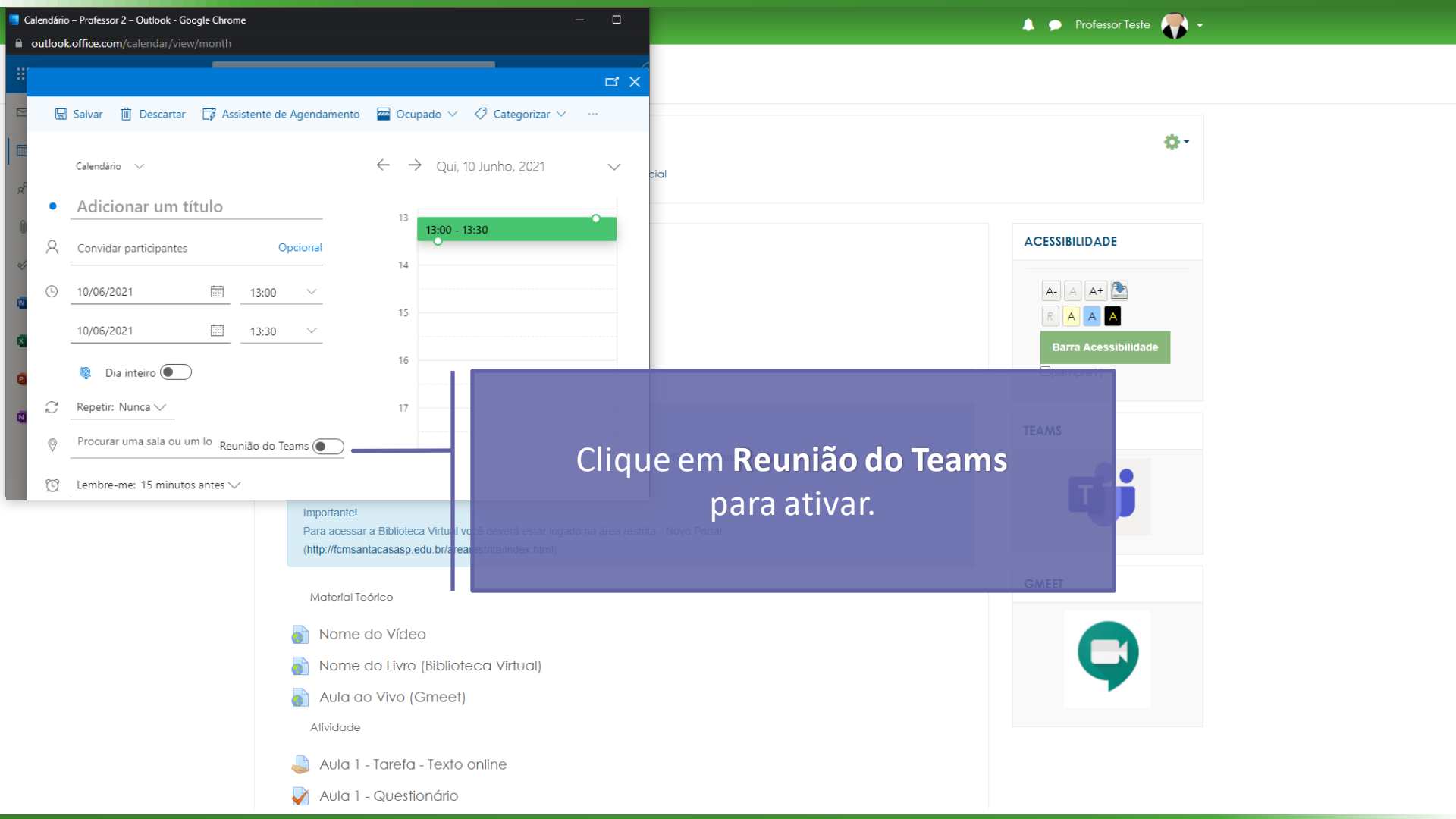

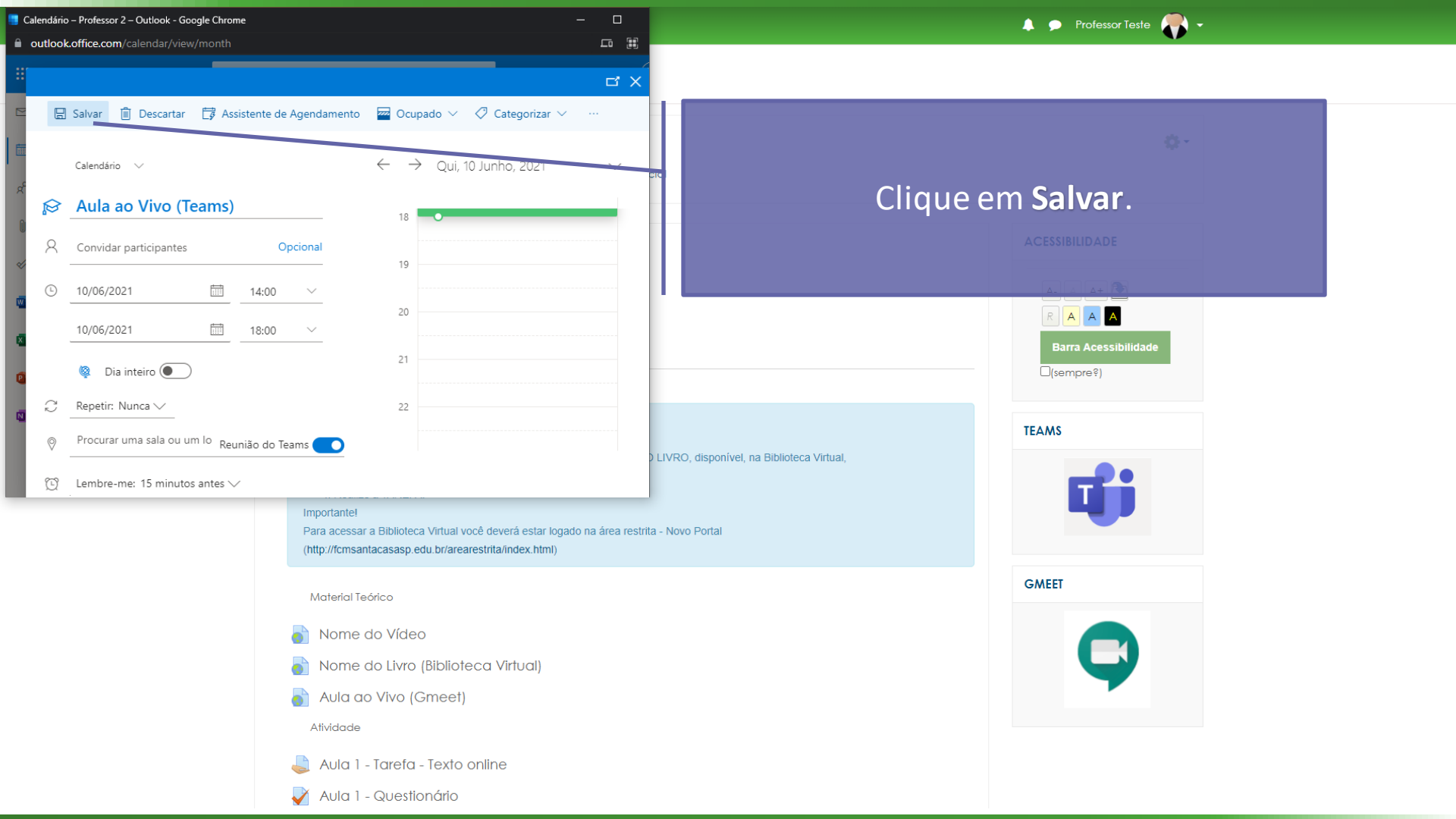

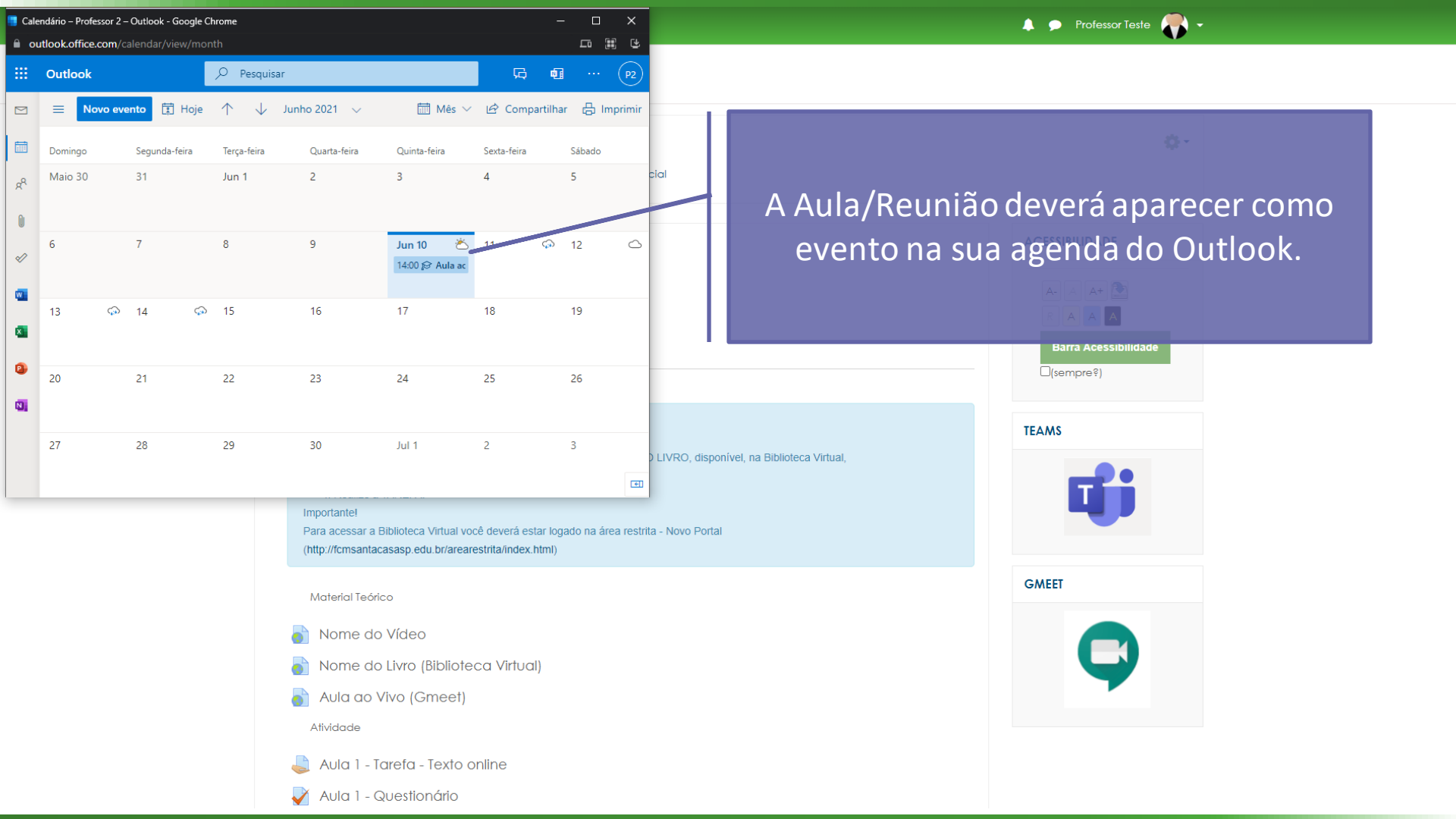

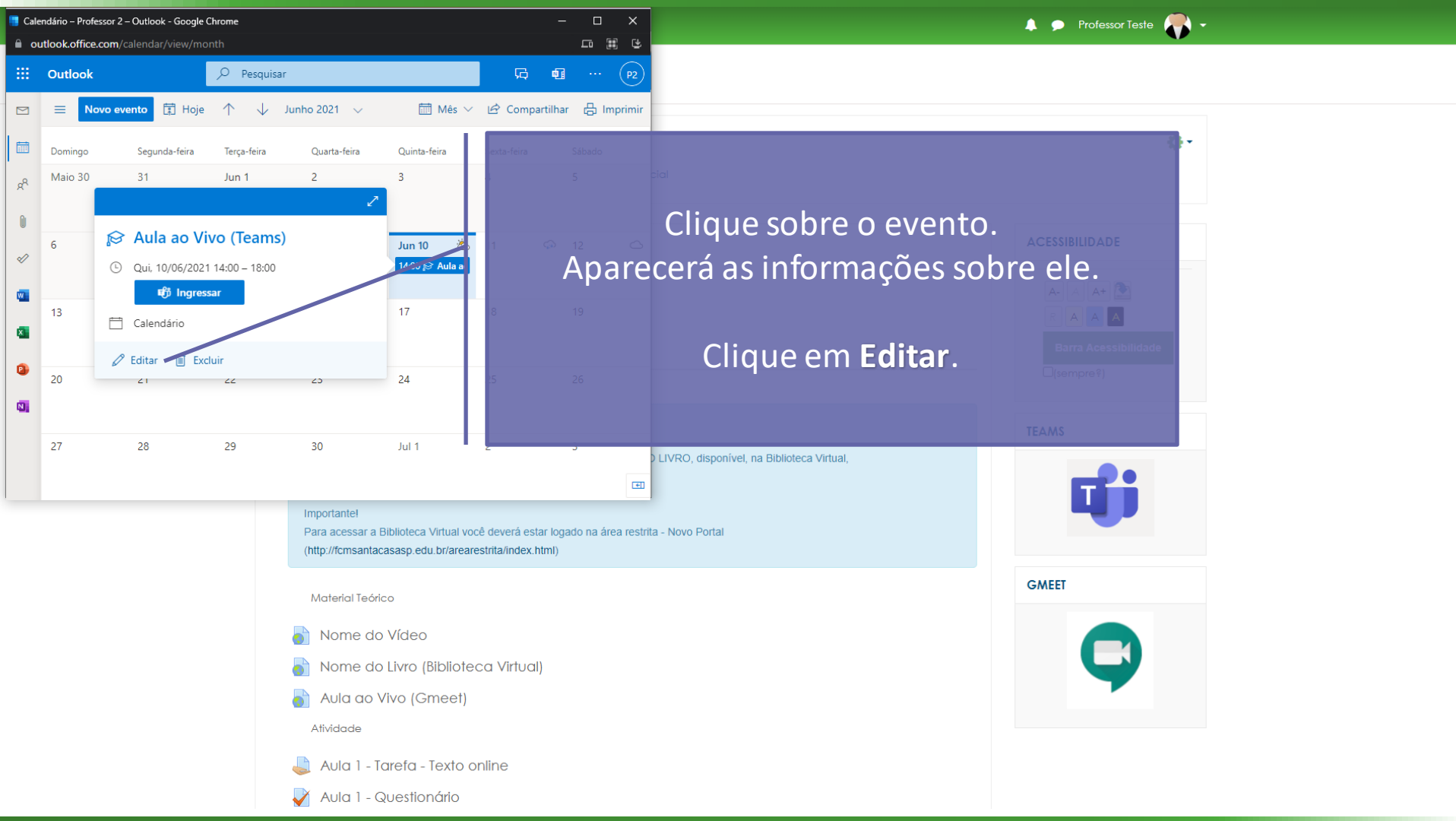

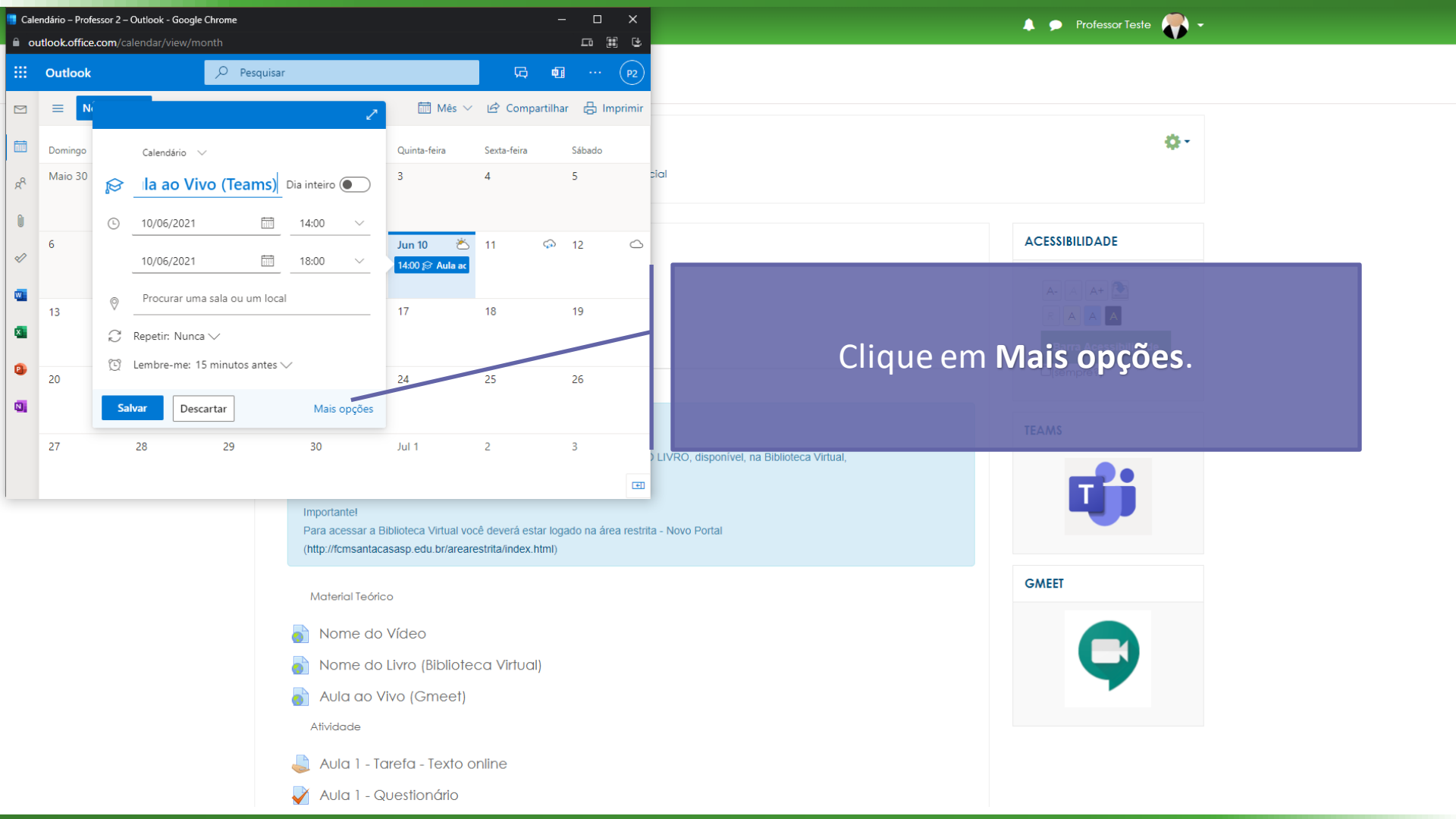

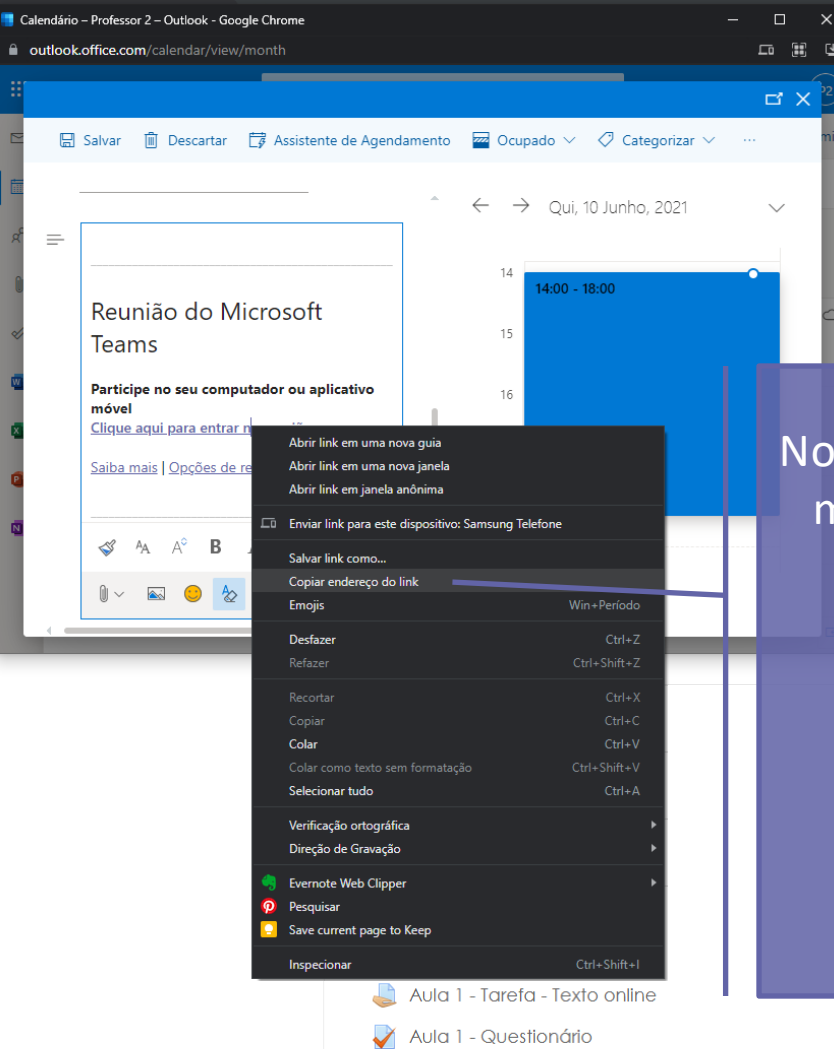

id ACESSIBILIDADE

Nos detalhes do evento clique com o botão direito do mouse no link **Clique aqui para entrar na reunião**.

🔔 🗩 Professor Teste 🏾 🖊 🗸

Clique em Copiar endereço do link.

Copie o link em um documento do word ou qualquer outro editor de texto.

Você utilizará esse link em breve!

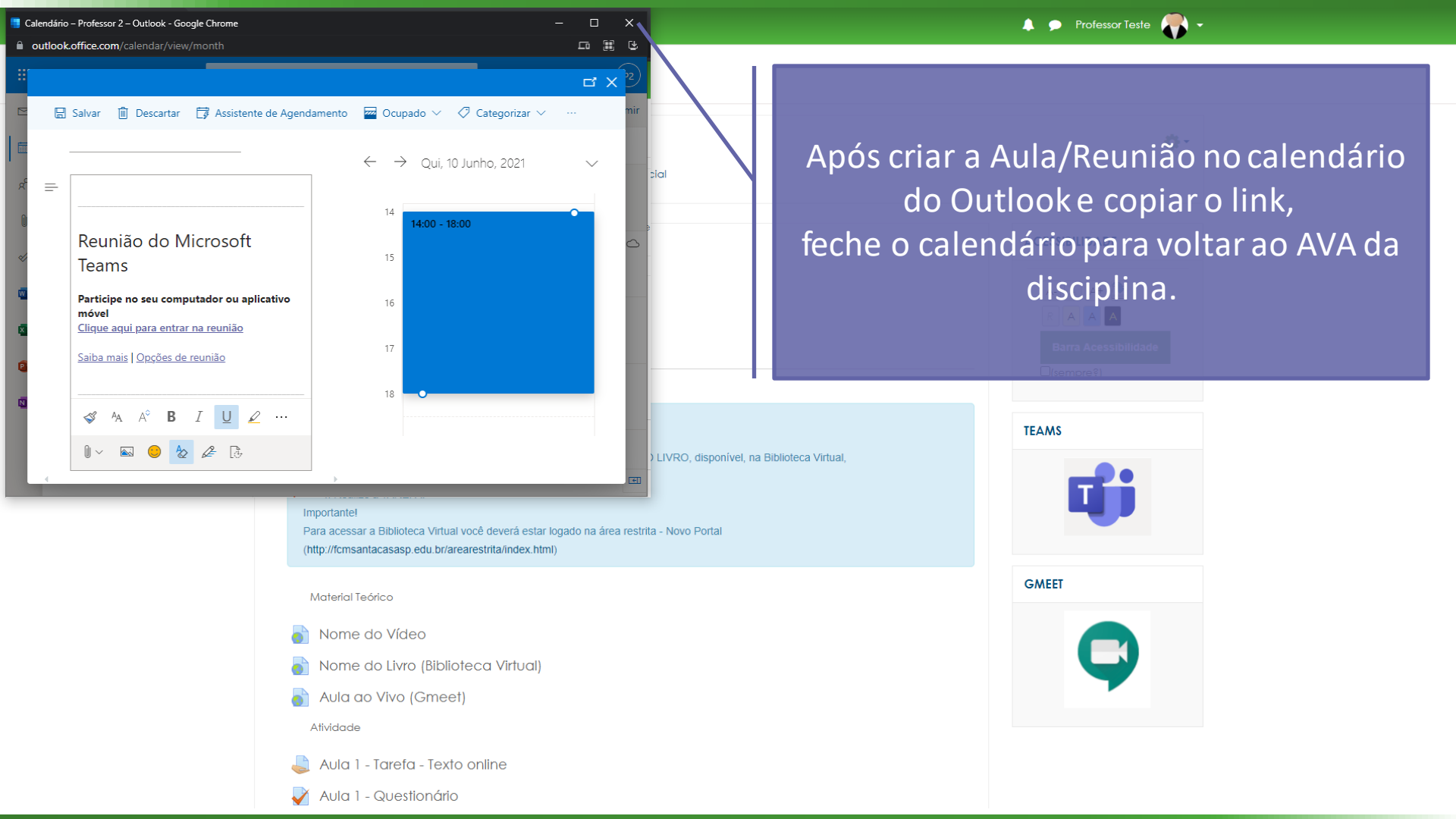

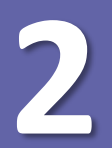

## Disponibilizar a Aula/Reunião no AVA

Nesta etapa, demonstraremos como disponibilizar a Aula/Reunião do Teams no AVA da disciplina.

Para isso, você deverá seguir os seguintes passos:

Colocar a disciplina em modo de edição;

Localizar o tópico (Semana/Aula/ Período) para disponibilizar o link Aula/Reunião do Teams.

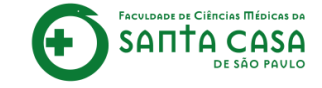

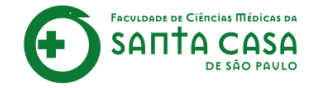

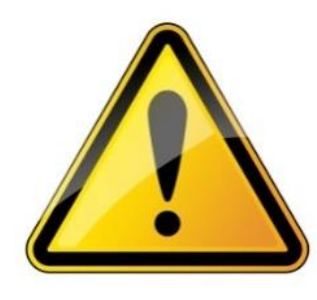

Para realizar a inserção ou alteração de conteúdo e atividade a disciplina deverá estar no **modo de edição**.

# Colocar a disciplina em modo de edição

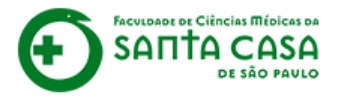

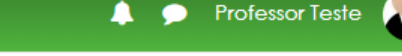

### Disciplina - Apoio ao presencial Coloque a disciplina no modo de edição. Página inicial / Meus cursos / Produção / Disciplin Para isso, clique na engrenagem. ACISSIBILIDADE Avisos Diálogo Fórum de Dúvidas da Disciplina Barra Acessibilidade (sempre?) Semana xxx - Período da aula: xx/xx - xx/xx Você deve acessar e estudar os materiais na seguência indicada abaixo: 1. Assista ao vídeo NOME DO VÍDEO, 2. Faca a leitura do CAPÍTULO X/ITEM X/PÁGINA do livro NOME DO LIVRO, disponível, na Biblioteca Virtual, 3. Faça a leitura do artigo NOME DO ARTIGO, 4. Realize a TAREFA. Importante! Para acessar a Biblioteca Virtual você deverá estar logado na área restrita - Novo Portal

(http://fcmsantacasasp.edu.br/arearestrita/index.html)

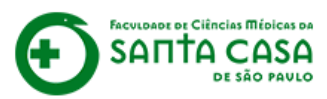

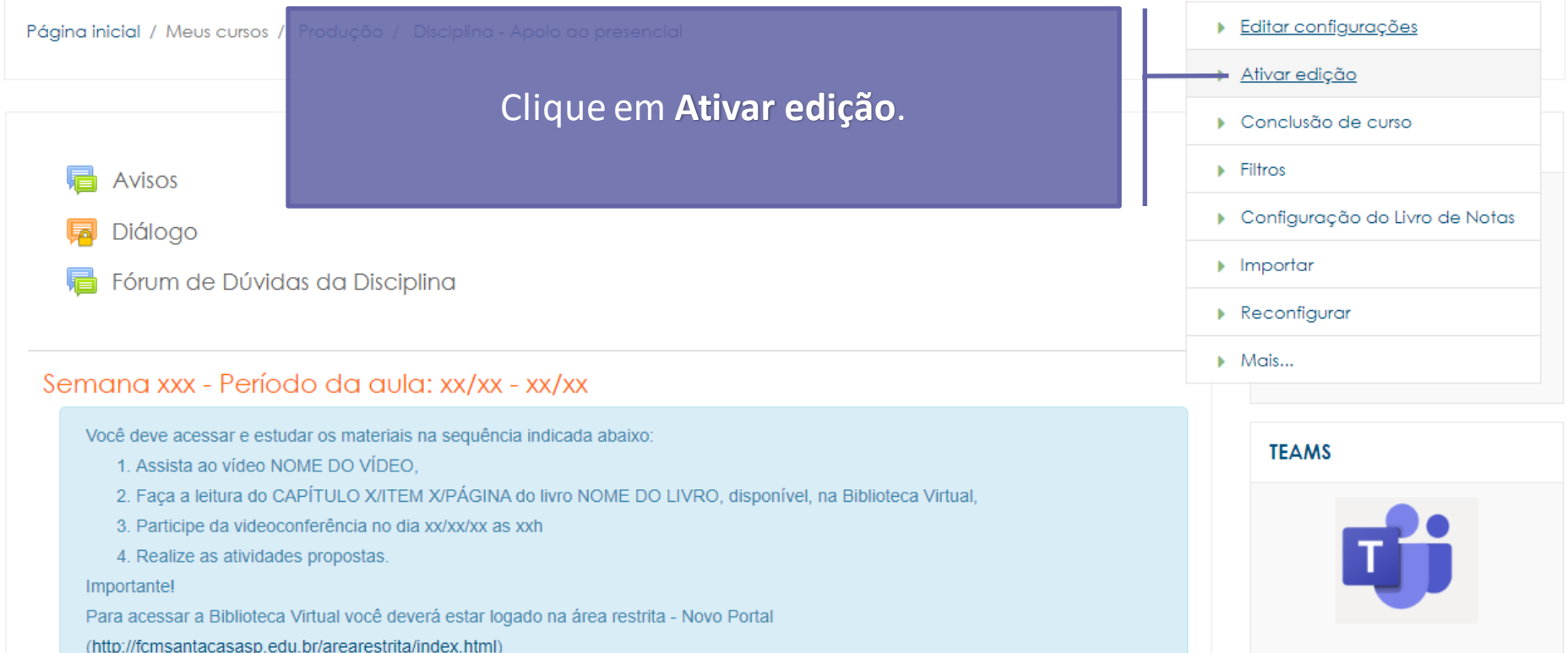

Professor Teste

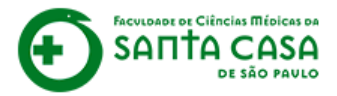

Página inicial / Meus cursos / Produção / Disciplina - Apoio ao presencial

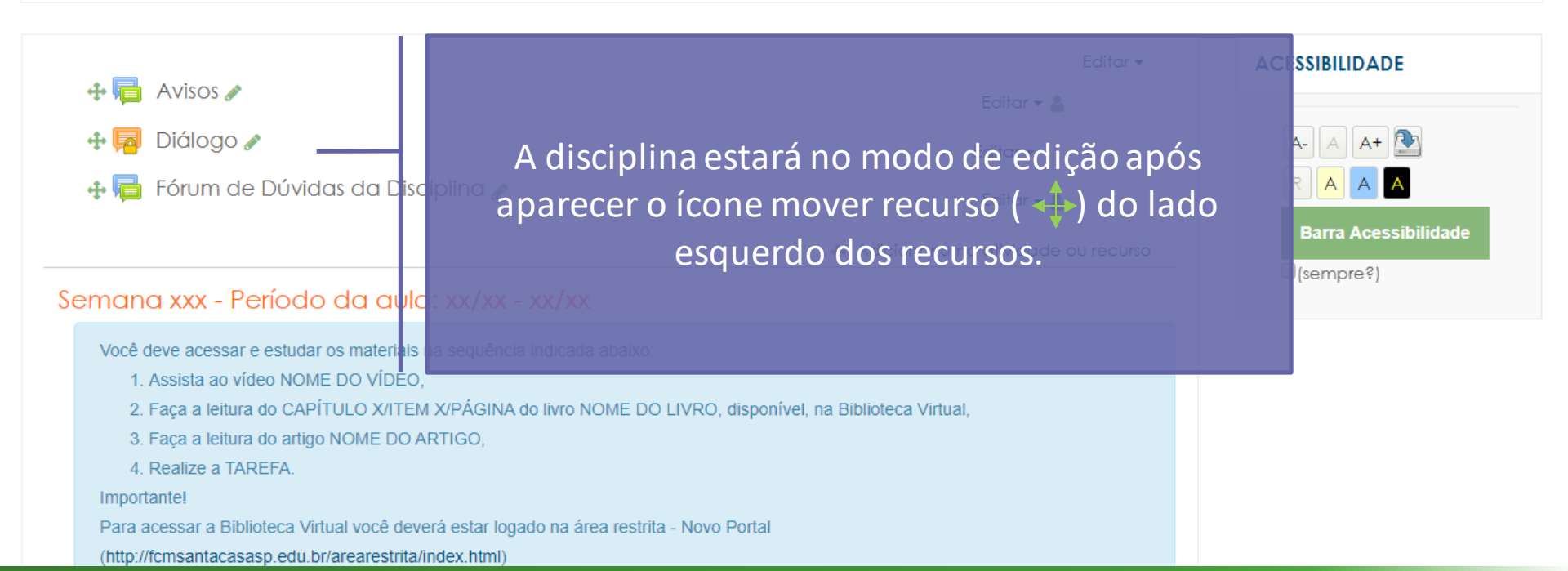

Professor Teste

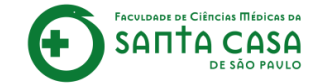

# Localizar o tópico (Semana/Aula/ Período) para disponibilizar o link da Aula/Reunião do Teams

#### Semana xxx - Período da aula: xx/xx - xx/xx 🖉 Editar -TEAMS - <del>1</del> -Você deve acessar e estudar os materiais na seguência indicada abaixo: 1. Assista ao vídeo NOME DO VÍDEO. 2. Faca a leitura do CAPÍTULO X/ITEM X/PÁGINA do livro NOME DO LIVRO, disconível, na 3. Faca a leitura do artigo NOME DO ARTIGO, 4 Realize a TAREFA Localize a Semana/Período/Aula Importante! onde o link da Aula/Reunião Para acessar a Biblioteca Virtual você deverá estar logado na área restrita - Novo Portal (http://fcmsantacasasp.edu.br/arearestrita/index.html) **ö** do Teams será disponibilizado. 🕂 Material Teórico Nome do Vídeo 🖋 Editar -Nome do Livro (Biblioteca Virtual) 🖉 Editar -Aula ao Vivo (Gmeet) 🖉 Editar -👍 Atividade Editar -Aula 1 - Tarefa - Texto online 🖉 Editar 🕶 🚨 🧪 Aula 1 - Questionário 🖉 Editar 🕶 🚨 Aula 1 - Tarefa - Arquivo 🖉 Editar 🕶 🚨

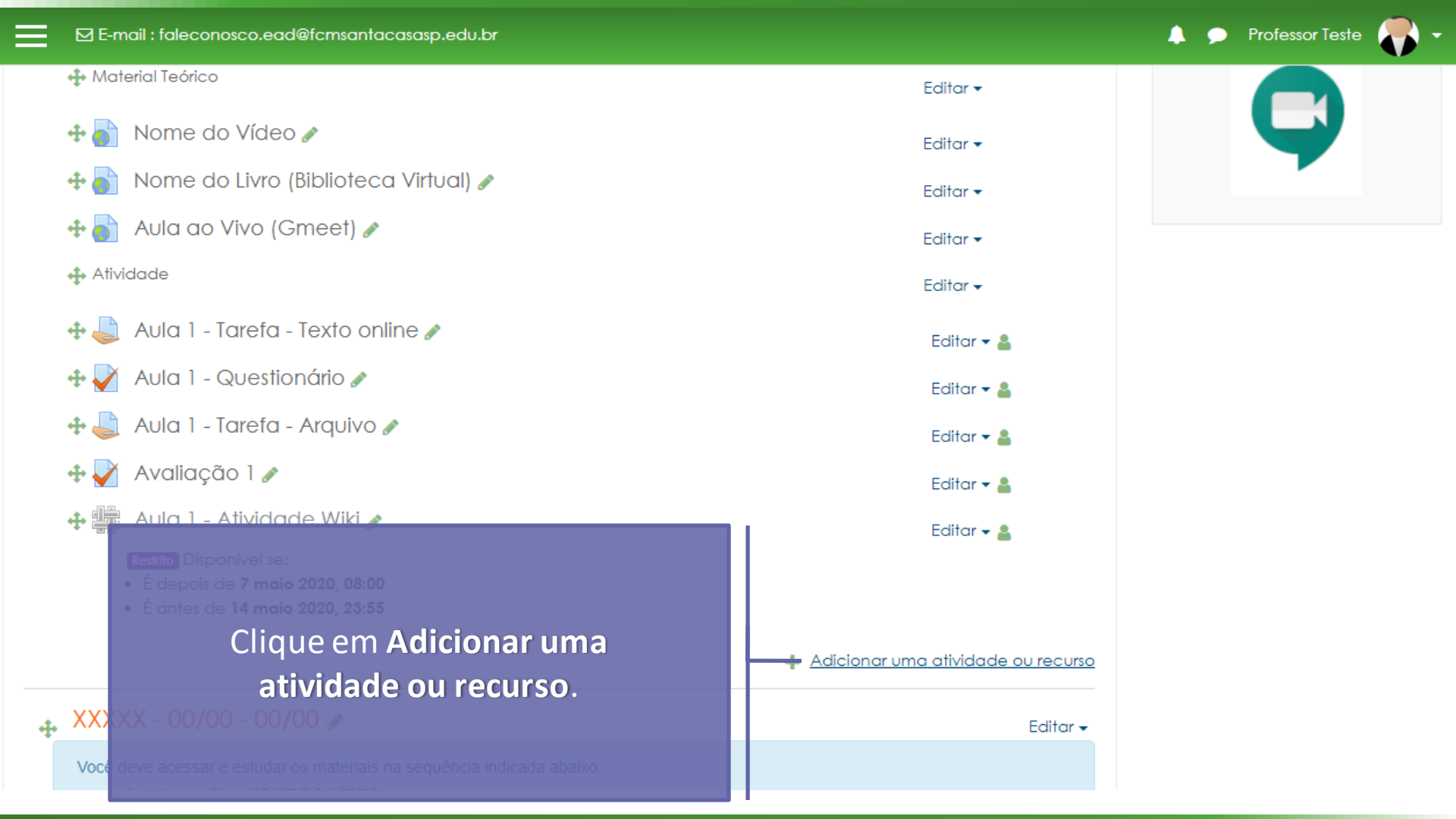

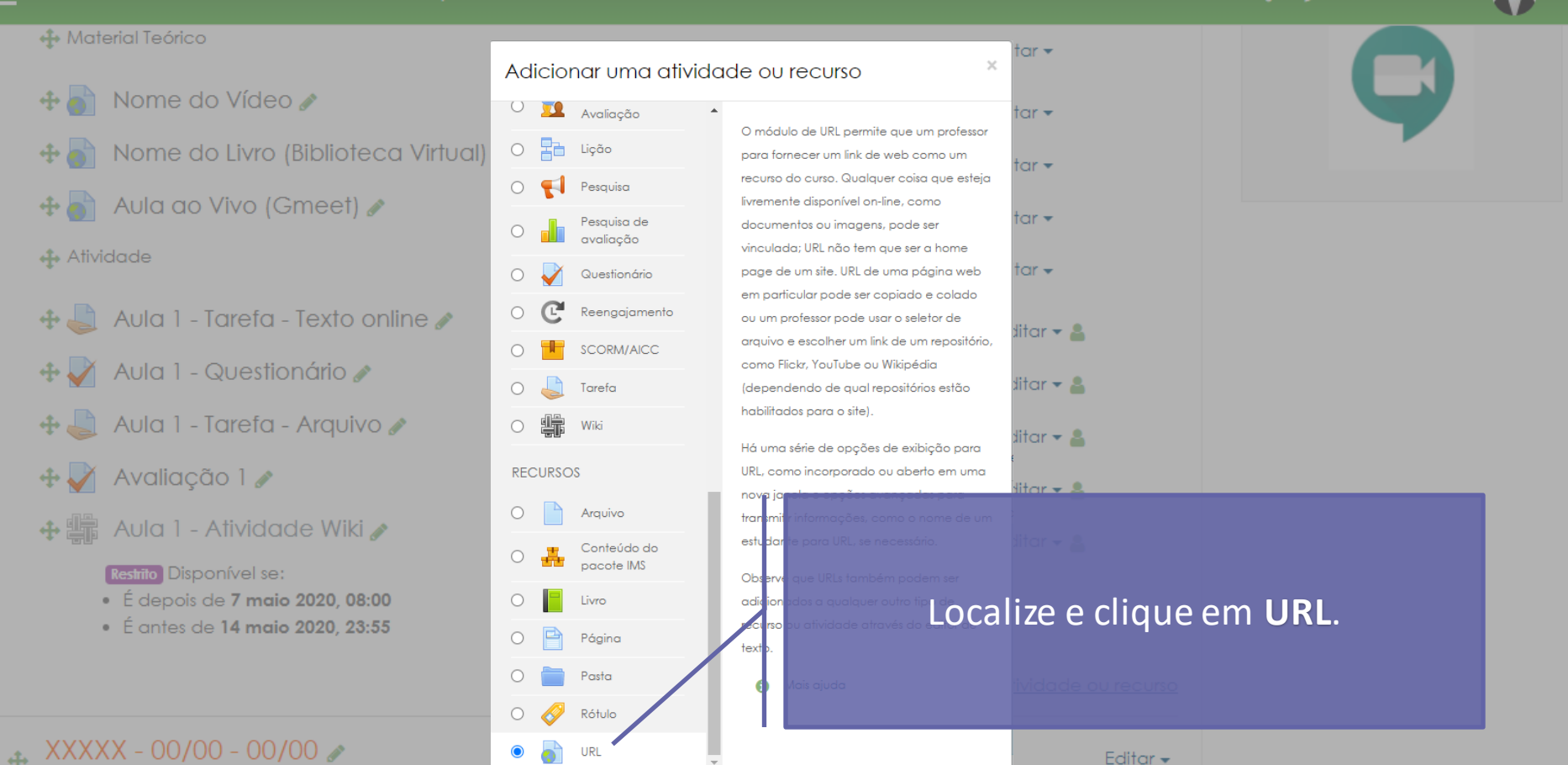

Adicionar

Cancelar

Você deve acessar e estudar os materiais na sequênci

FACULDADE DE CIÊNCIAS MÉDICAS DA SANTA CASA DE SÃO PAULO

#### Disciplina - Apoio ao presencial

Página inicial / Meus cursos / Produção / Disciplina - Apoio ao presencial / Adicionando um(a) novo(a) URL em Semana xxx - Período da aula: xx/xx - xx/xx

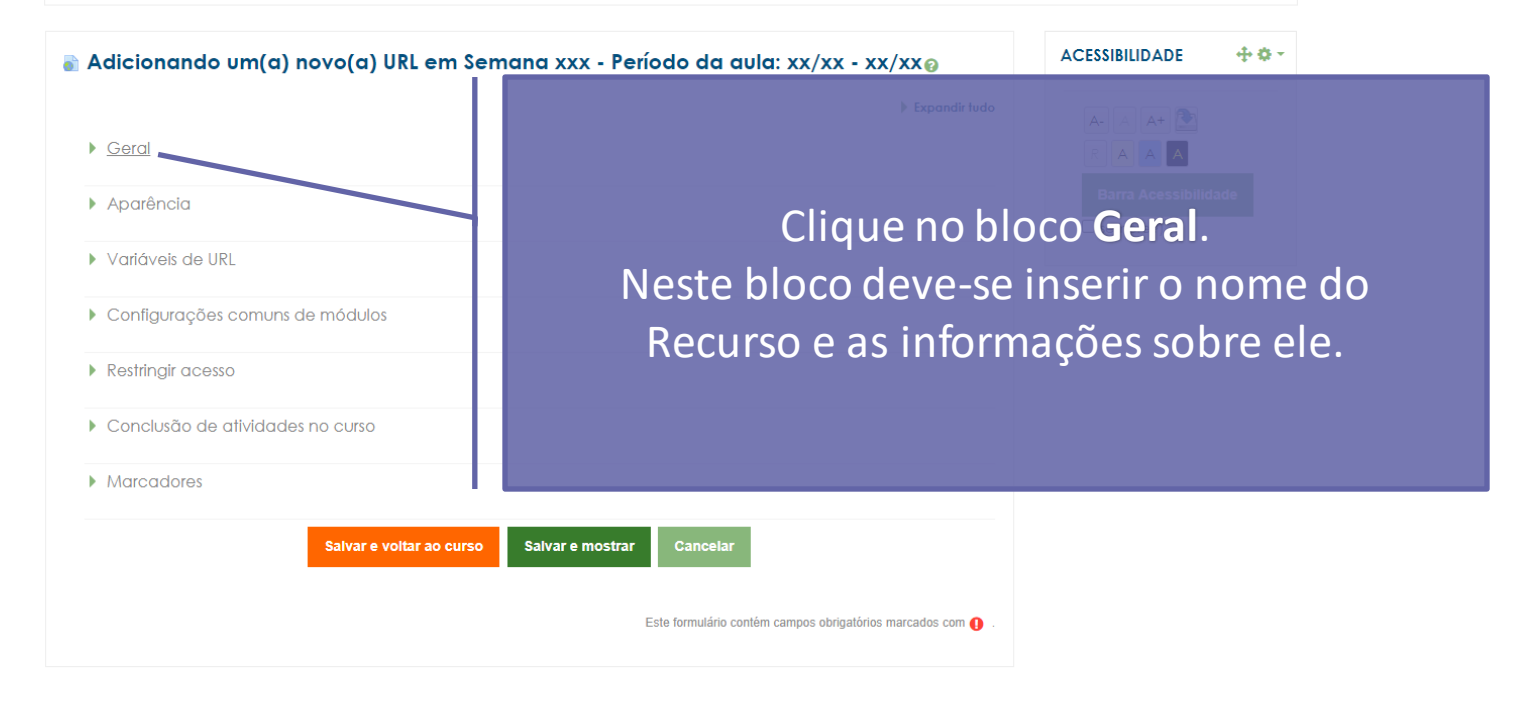

🔔 🗩 Professor Teste

#### Disciplina - Apoio ao presencial

Página inicial / Meus cursos / Produção / Disciplina - Apoio ao presencial / Adicionando um(a) novo(a) URL em Semana xxx - Período da aula: xx/xx - xx/xx

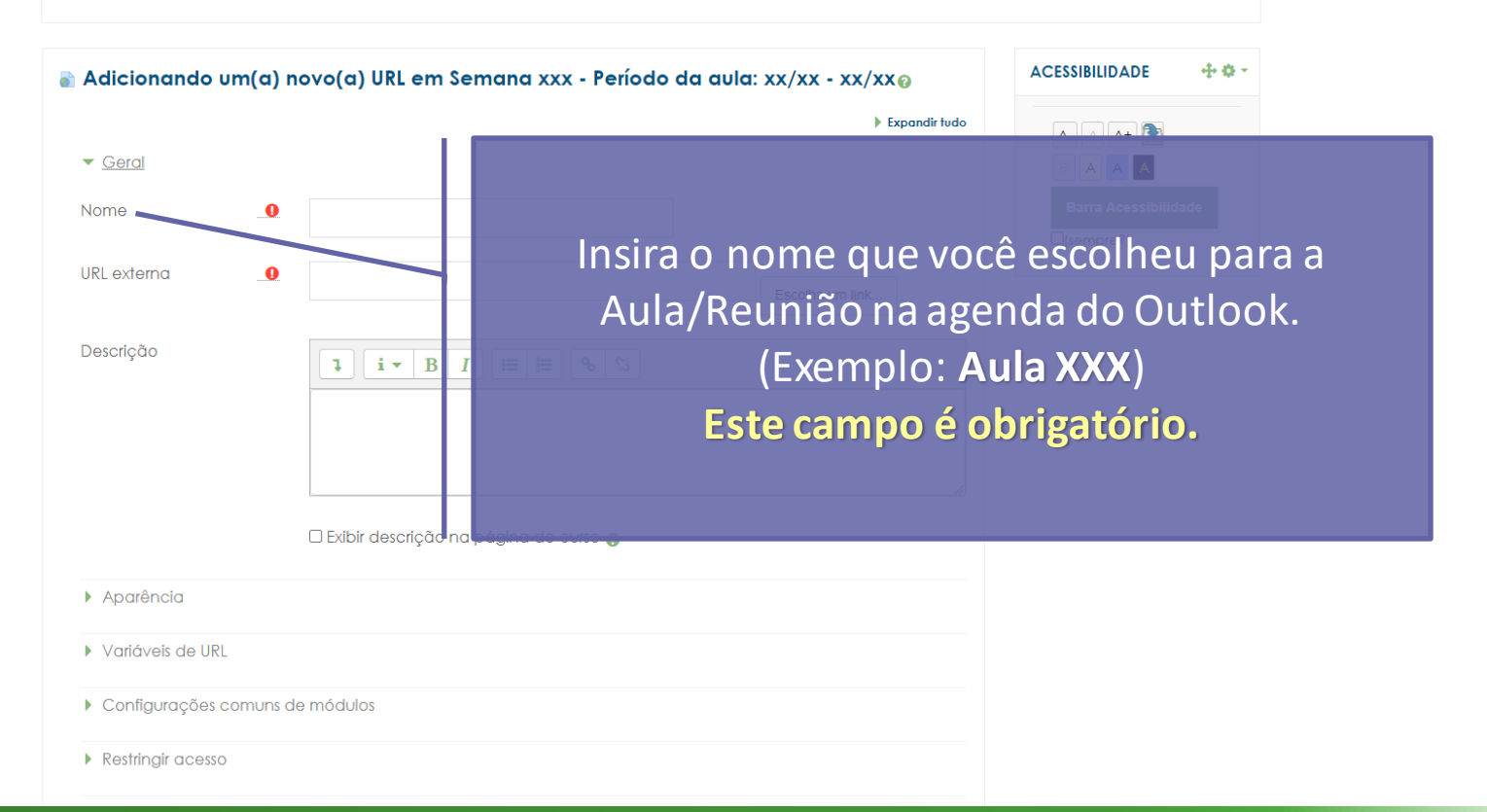

🔔 🗩 Professor Teste 🦰 🗸

#### Disciplina - Apoio ao presencial

Página inicial / Meus cursos / Produção / Disciplina - Apoio ao presencial / Adicionando um(a) novo(a) URL em Semana xxx - Período da aula: xx/xx - xx/xx

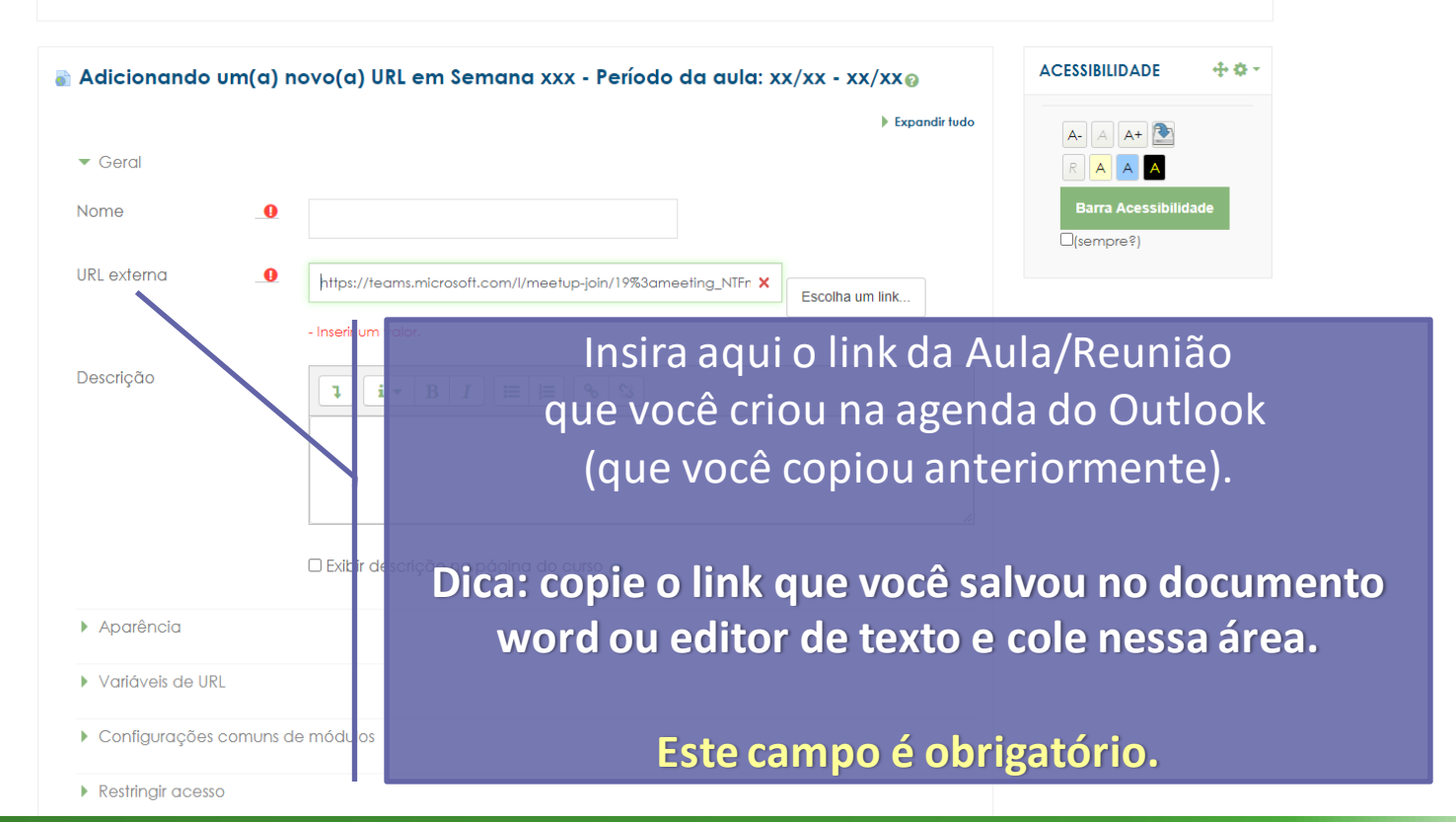

🔔 🗩 Professor Teste 🍂 🗸

#### Disciplina - Apoio ao presencial

Página inicial / Meus cursos / Produção / Disciplina - Apoio ao presencial / Adicionando um(a) novo(a) URL em Semana xxx - Período da aula: xx/xx - xx/xx

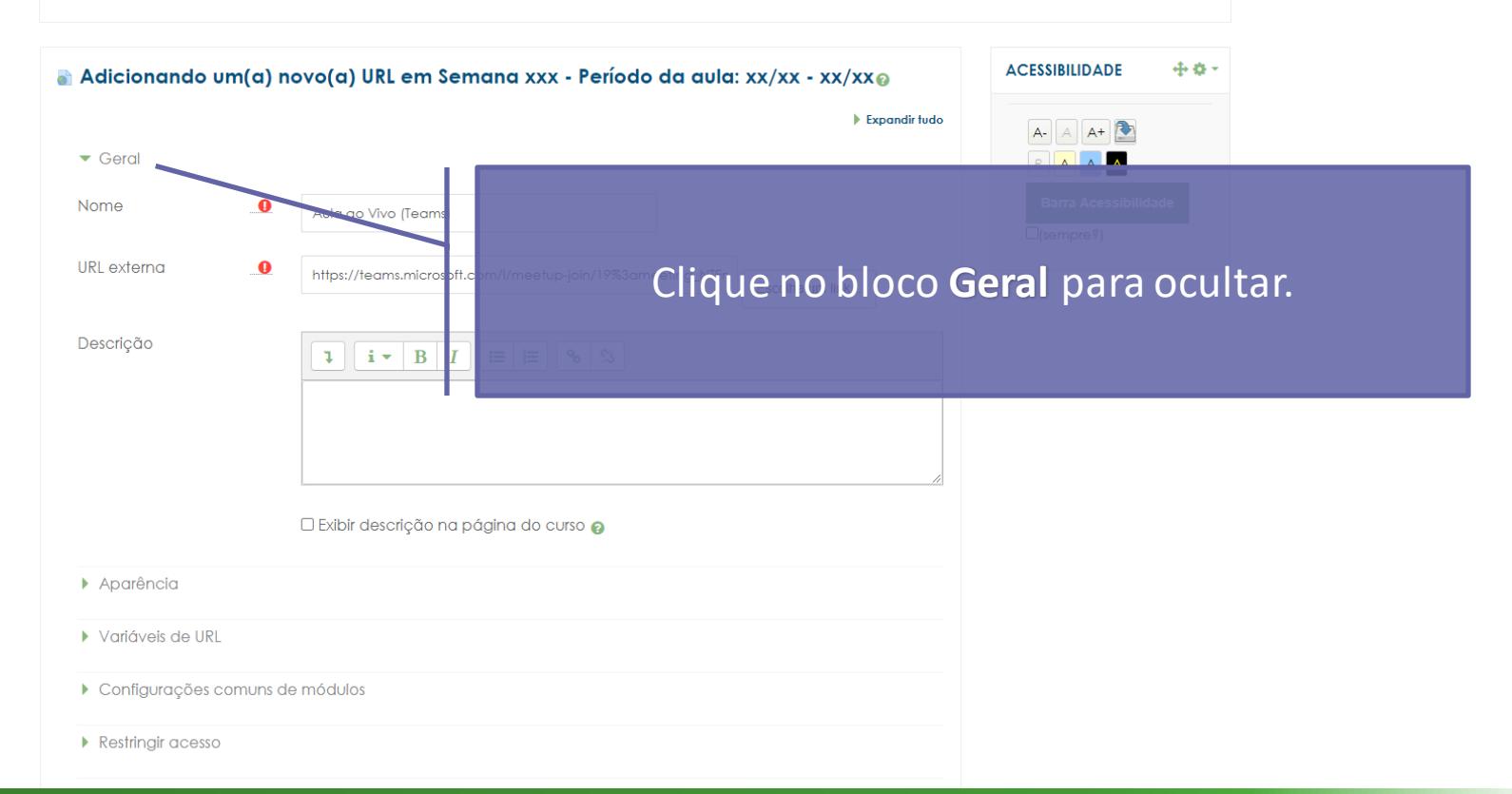

#### Disciplina - Apoio ao presencial

Página inicial / Meus cursos / Produção / Disciplina - Apoio ao presencial / Adicionando um(a) novo(a) URL em Semana xxx - Período da aula: xx/xx - xx/xx

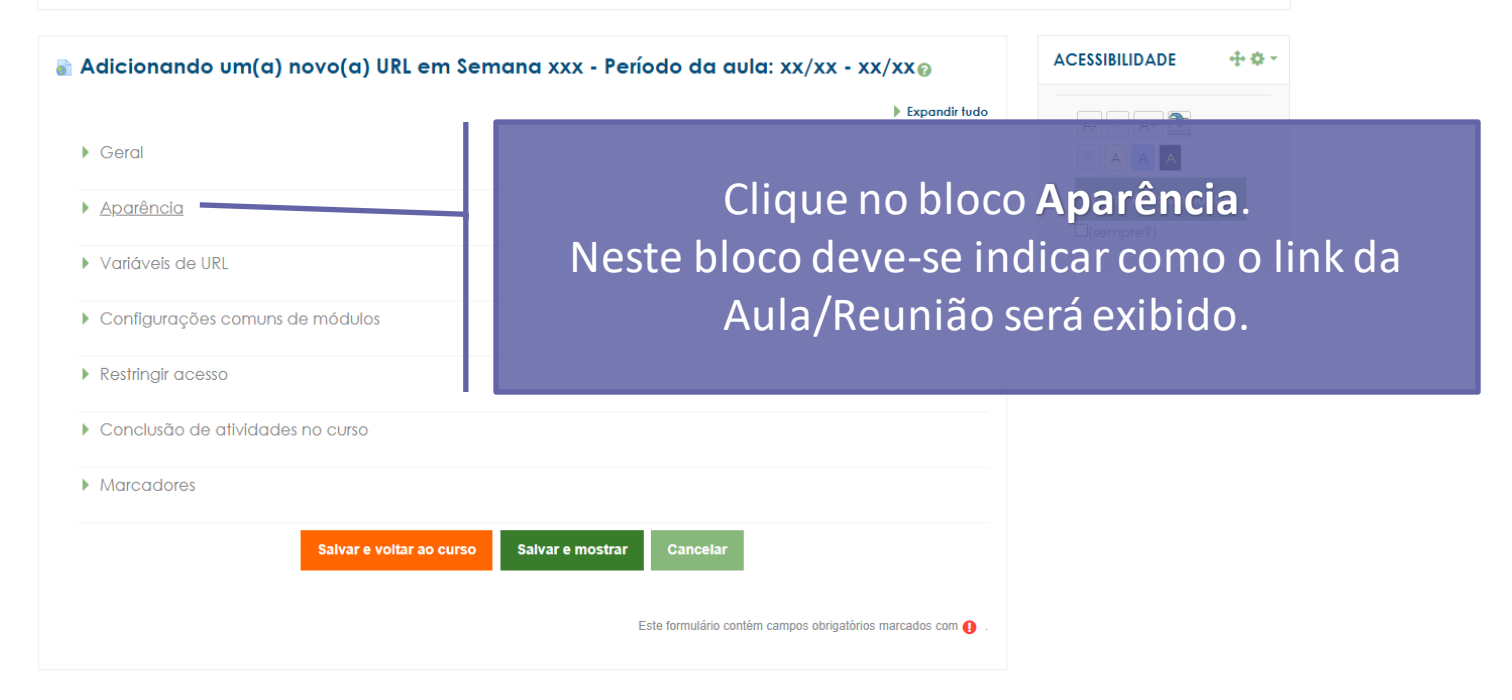

🙏 🗩 Professor Teste 🌉 🗸

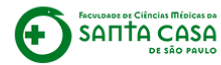

Página inicial / Meus cursos / Produção / Disciplina - Apoio ao presencial / Adicionando um(a) novo(a) URL em Semana xxx - Período da aula: xx/xx - xx/xx

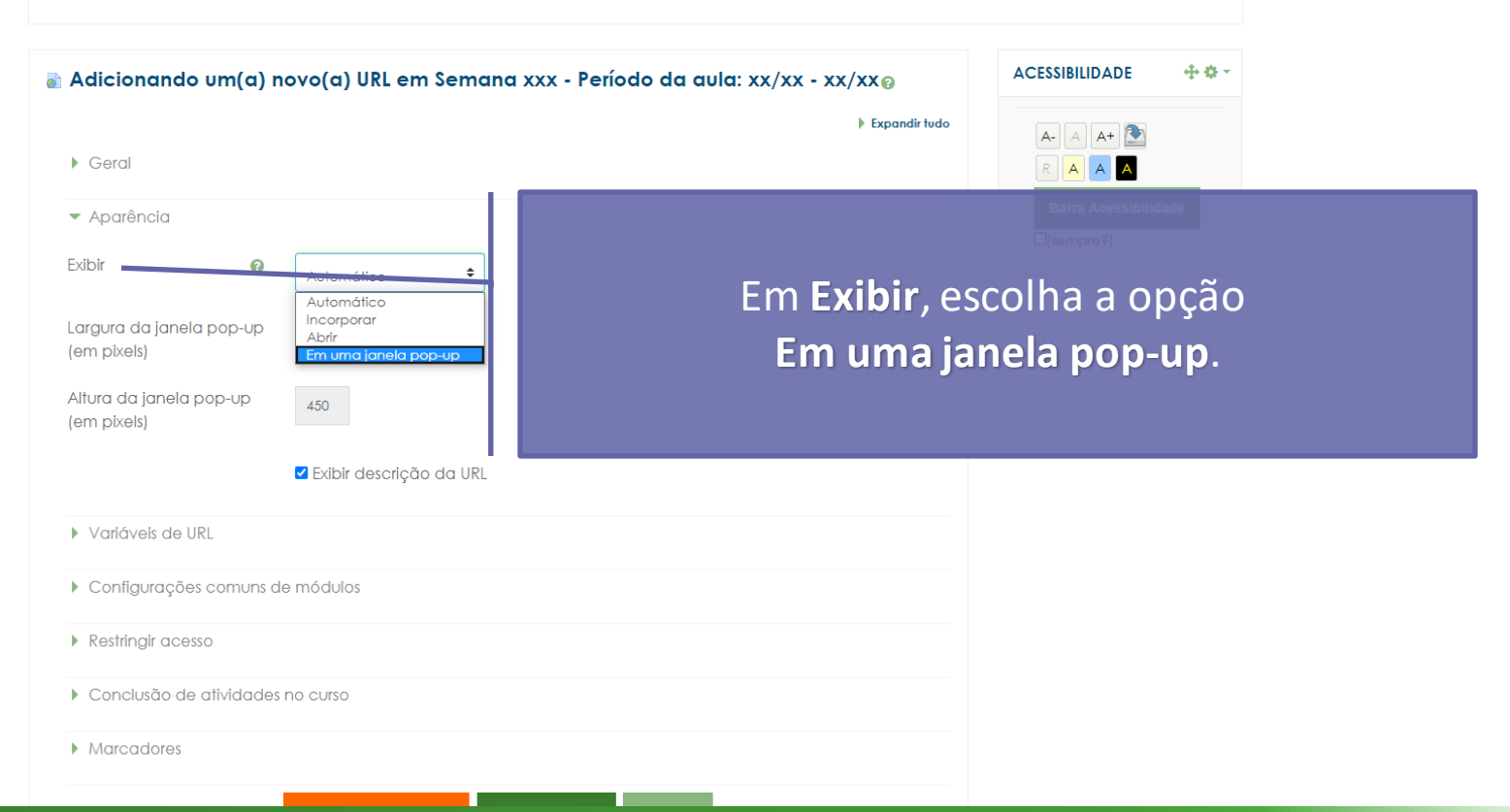

🔔 🗩 Professor Teste 🎤 🗸

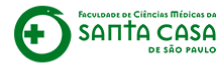

Página inicial / Meus cursos / Produção / Disciplina - Apoio ao presencial / Adicionando um(a) novo(a) URL em Semana xxx - Período da aula: xx/xx - xx/xx

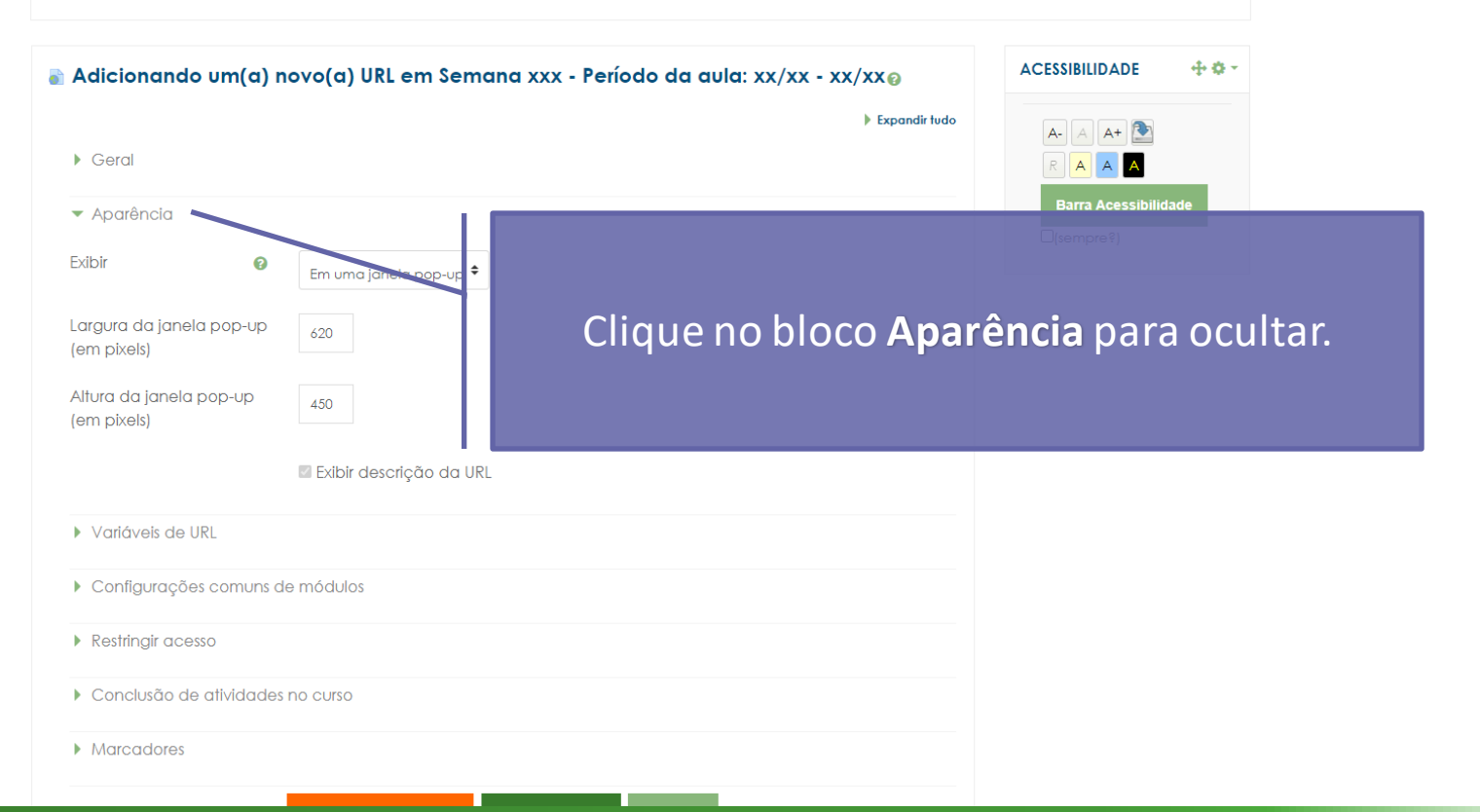

🙏 🗩 Professor Teste 🎤 🗸

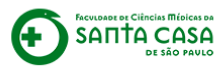

Página inicial / Meus cursos / Produção / Disciplina - Apoio ao presencial / Adicionando um(a) novo(a) URL em Semana xxx - Período da aula: xx/xx - xx/xx

| 🚡 Adicionando um(a) novo(a) URL em Semana 🗴         |                       |                                    |
|-----------------------------------------------------|-----------------------|------------------------------------|
| ▶ Geral                                             |                       |                                    |
| ▶ <u>Aparência</u>                                  |                       | Barra Acessibilidade<br>□(sempre?) |
| <ul> <li>Variáveis de URL</li> </ul>                |                       |                                    |
| <ul> <li>Configurações comuns de módulos</li> </ul> |                       |                                    |
| Restringir acesso                                   |                       |                                    |
| Conclusão de atividades no ourso                    |                       |                                    |
| Marcadores                                          | Clique no bloco       | Restringir acesso.                 |
| Salvar e voltar ao curso Salvar                     | Neste bloco é possív  | el incluir restrições na           |
|                                                     | atividade, como por e | exemplo, estabelecer o             |
|                                                     | período de acesso (da | ata e hora específicas).           |

👃 🗩 Professor Teste 🥐 🗸

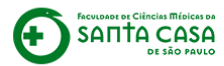

Página inicial / Meus cursos / Produção / Disciplina - Apoio ao presencial / Adicionando um(a) novo(a) URL em Semana xxx - Período da aula: xx/xx - xx/xx

| n Adicionando um(a) r                                                                                                    | novo(a) URL em Semana xxx - Perío | odo da aula: xx/xx - xx/xx@         | ACESSIBILIDADE 🕂 🕸 🗸 |  |
|----------------------------------------------------------------------------------------------------|-----------------------------------|-------------------------------------|----------------------|--|
| ▶ Geral                                                                                                    |                                   | ▶ Expandir tudo                     |                      |  |
| Aparência                                                                                                    |                                   |                                     | Barra Acessibilidade |  |
| Variáveis de URL                                                                                                    |                                   |                                     |                      |  |
| Configurações comuns o                                                                                                    | le módulos                        |                                     |                      |  |
| <ul> <li><u>Restringir acesso</u></li> </ul>                                                                                         |                                   |                                     |                      |  |
| Restrições de acesso                                                                                                    | Nenhum<br>Adicionar restrição     |                                     |                      |  |
| <ul> <li>Conclusão de atividades no curso</li> <li>Marcadores</li> <li>Salvar e voltar ao curso</li> <li>Salvar e nos rai</li> </ul> |                                   | Clique em Adicionar Restrição, para |                      |  |
|                                                                                                    |                                   | do link da Aula/Reunião aos alunos  |                      |  |
|                                                                                                    |                                   |                                     |                      |  |

🜲 🗩 Professor Teste 🎆 🗸

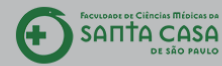

Página inicial / Meus cursos / Produção / Disciplina - Apoio ao presencial / Adicionando um(a) novo(a) URL em Semana xxx - Período da aula: xx/xx - xx/xx

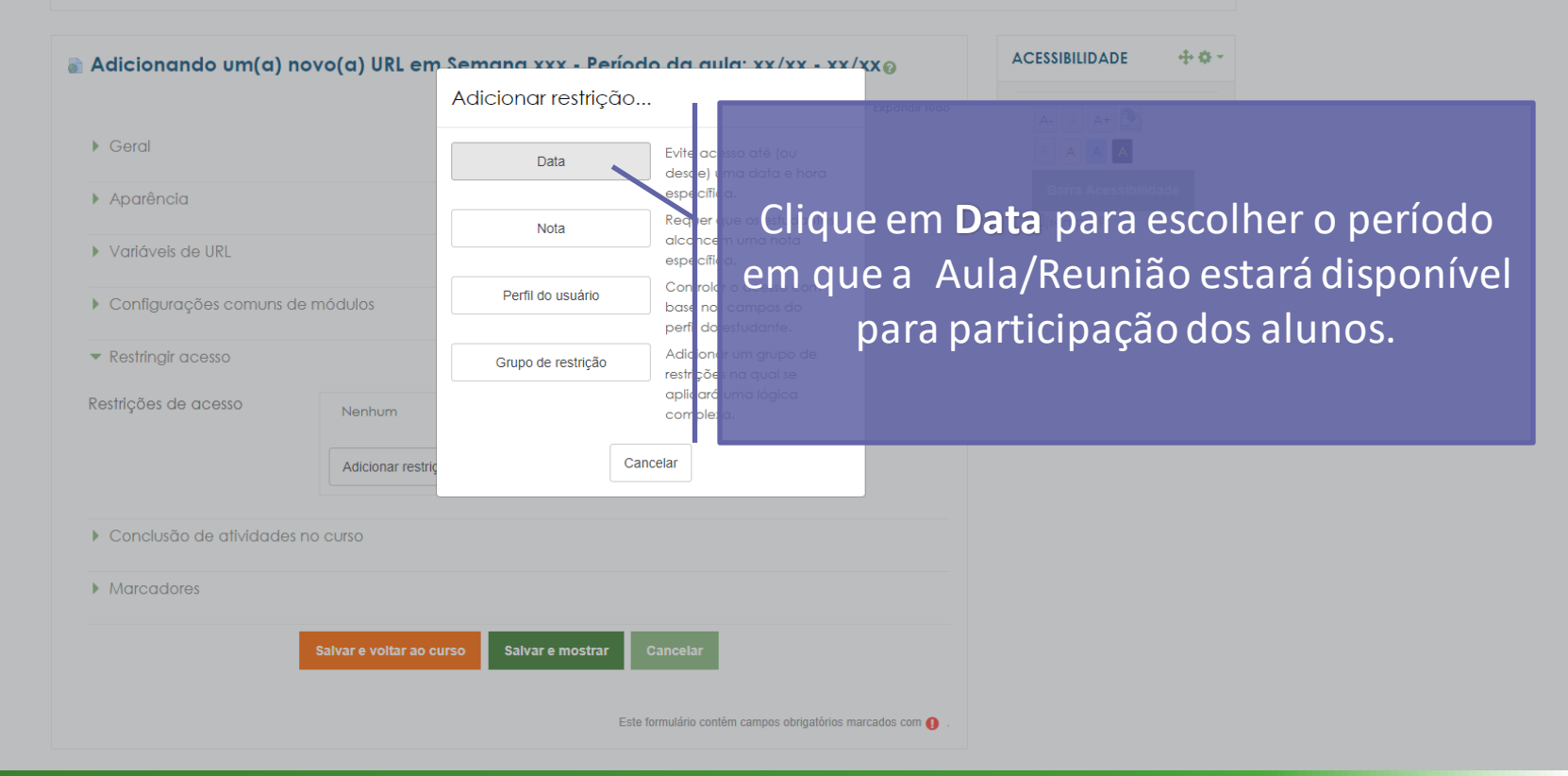

🔺 🗩 Professor Teste 🎆 🗸

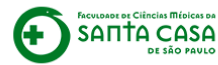

Página inicial / Meus cursos / Produção / Disciplina - Apoio ao presencial / Adicionando um(a) novo(a) URL em Semana xxx - Período da aula: xx/xx - xx/xx

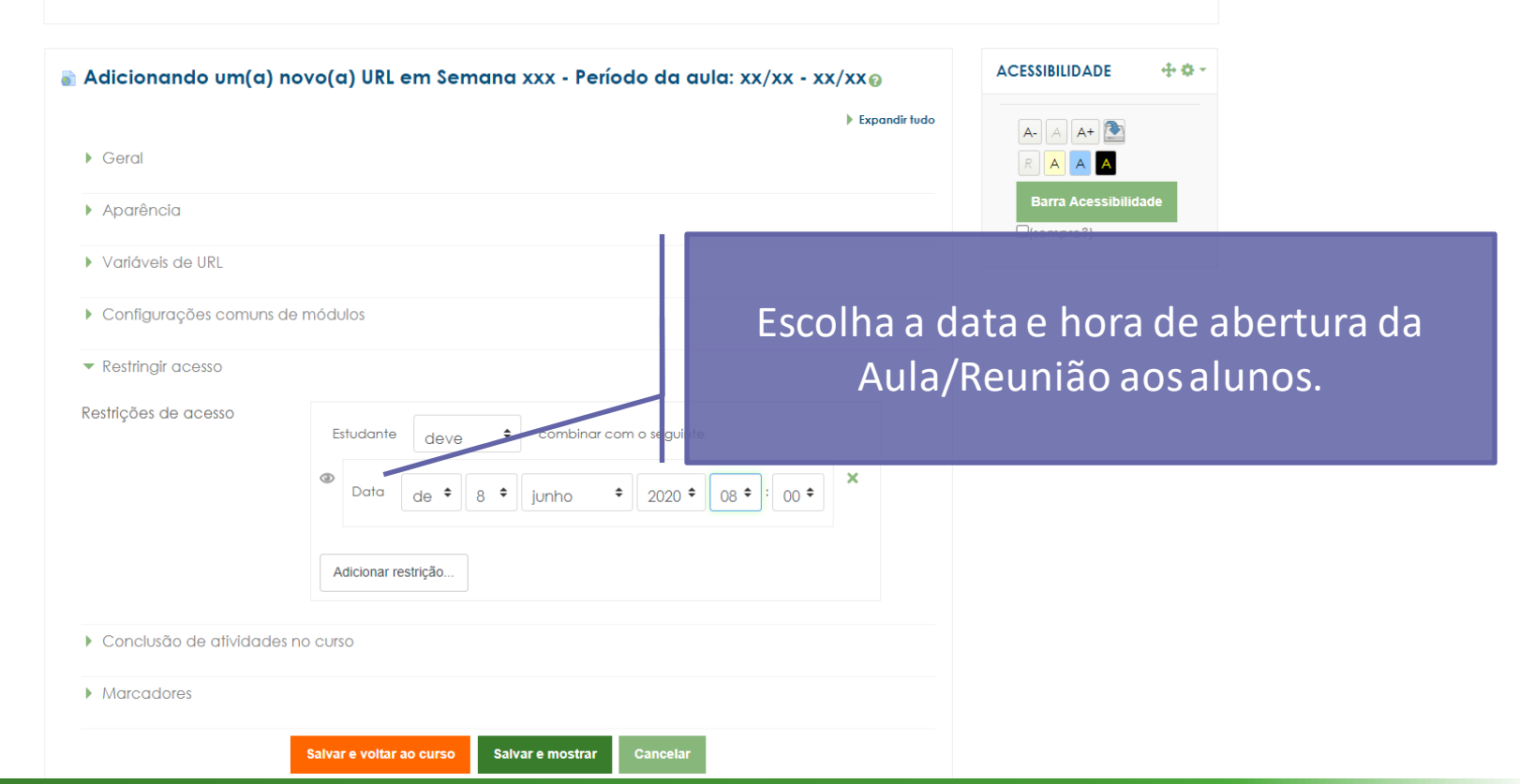

🔔 🗩 Professor Teste 🧖 🗸

#### Disciplina - Apoio ao presencial

Página inicial / Meus cursos / Produção / Disciplina - Apoio ao presencial / Adicionando um(a) novo(a) URL em Semana xxx - Período da aula: xx/xx - xx/xx

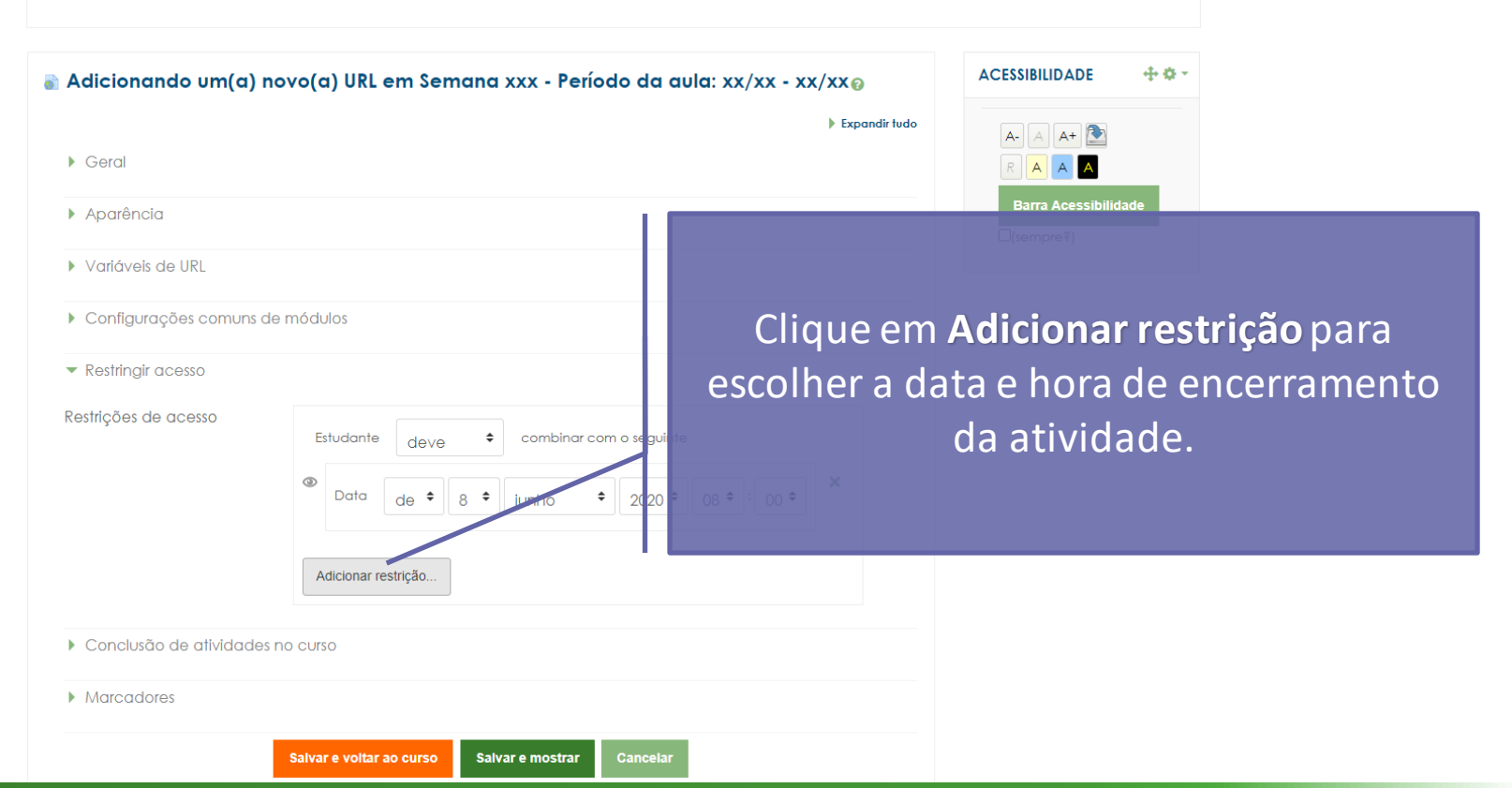

🙏 🗩 Professor Teste 🎆 🗸

FACULDADE DE CIÊNCIAS MÉDICAS DA SANTA CASA DE SÃO PAULO

#### Disciplina - Apoio ao presencial

Página inicial / Meus cursos / Produção / Disciplina - Apoio ao presencial / Adicionando um(a) novo(a) URL em Semana xxx - Período da aula: xx/xx - xx/xx

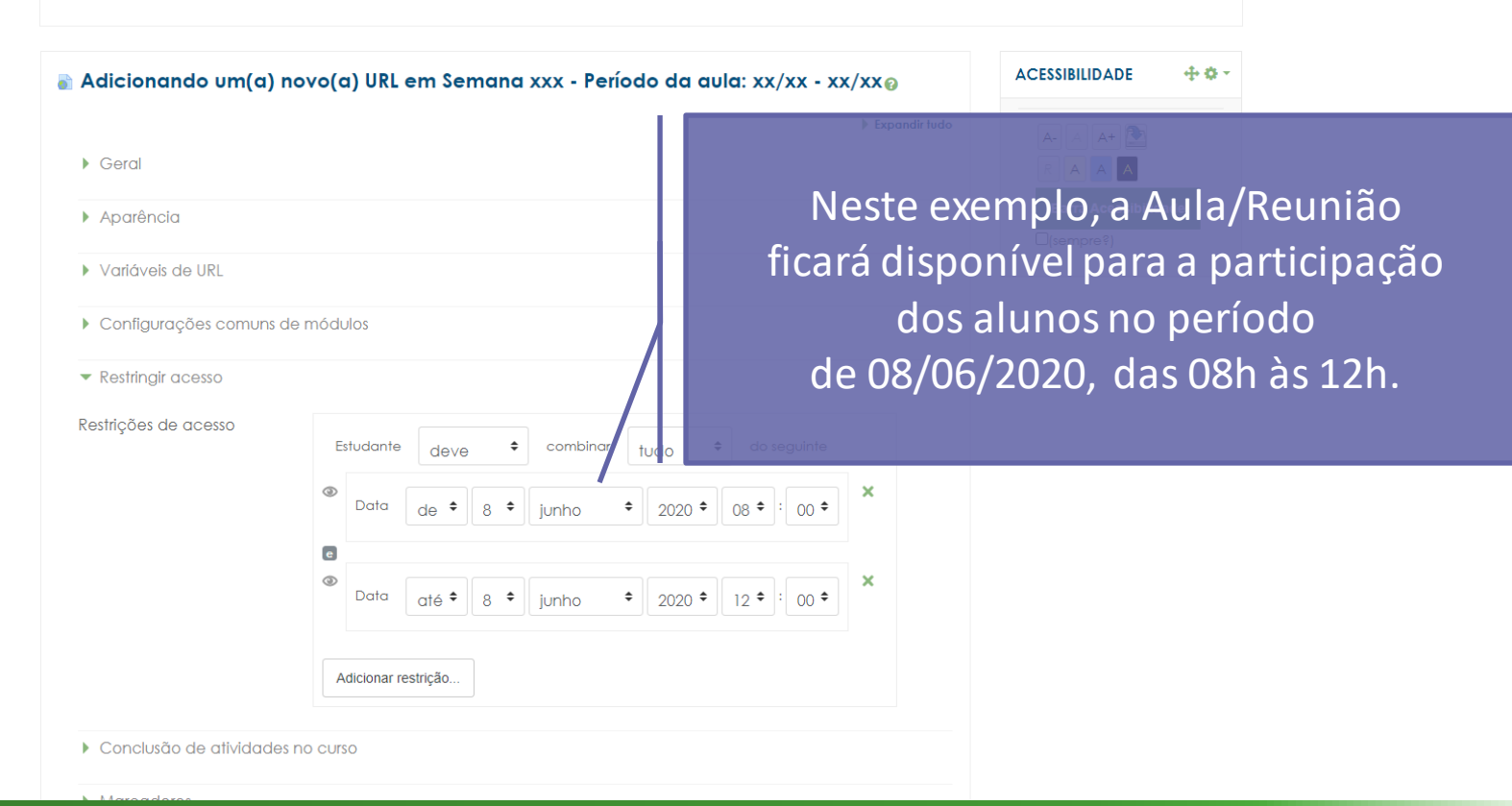

🔔 🗩 Professor Teste 🌉 🗸

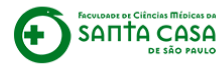

Página inicial / Meus cursos / Produção / Disciplina - Apoio ao presencial / Adicionando um(a) novo(a) URL em Semana xxx - Período da aula: xx/xx - xx/xx

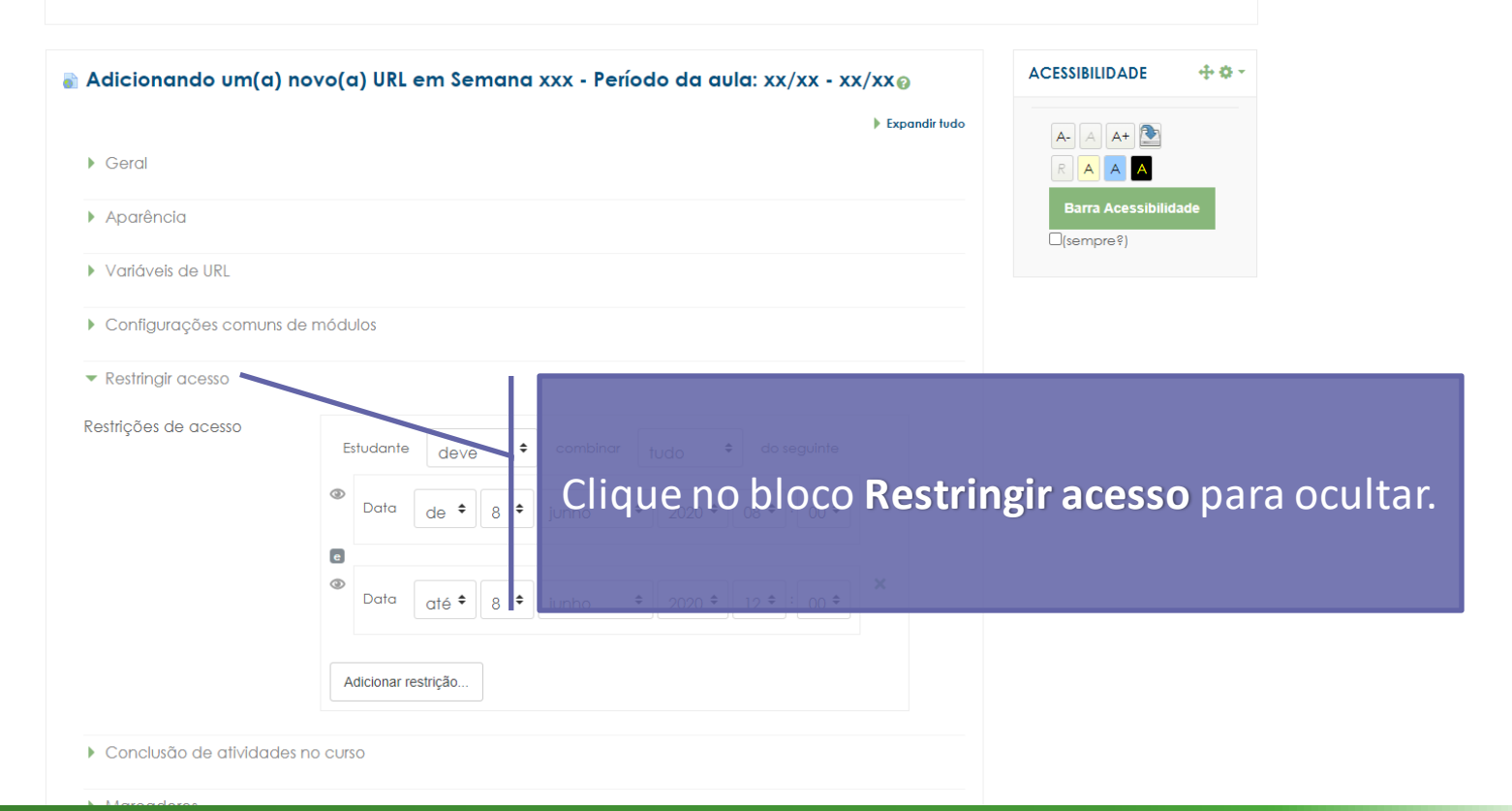

🔔 🗩 Professor Teste 🧖 🗸

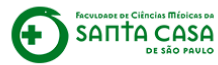

Página inicial / Meus cursos / Produção / Disciplina - Apoio ao presencial / Adicionando um(a) novo(a) URL em Semana xxx - Período da aula: xx/xx - xx/xx

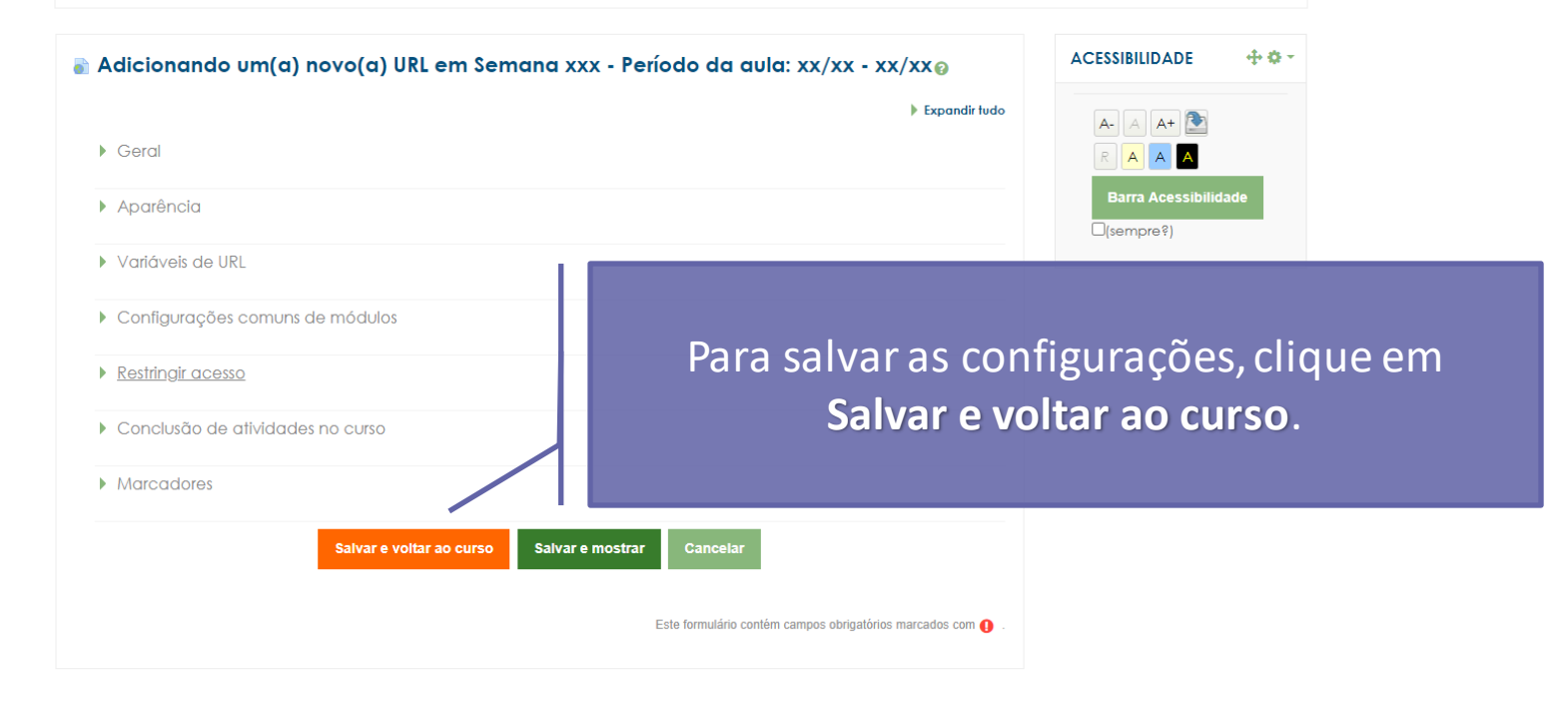

👃 🗩 Professor Teste 🎆 🗸

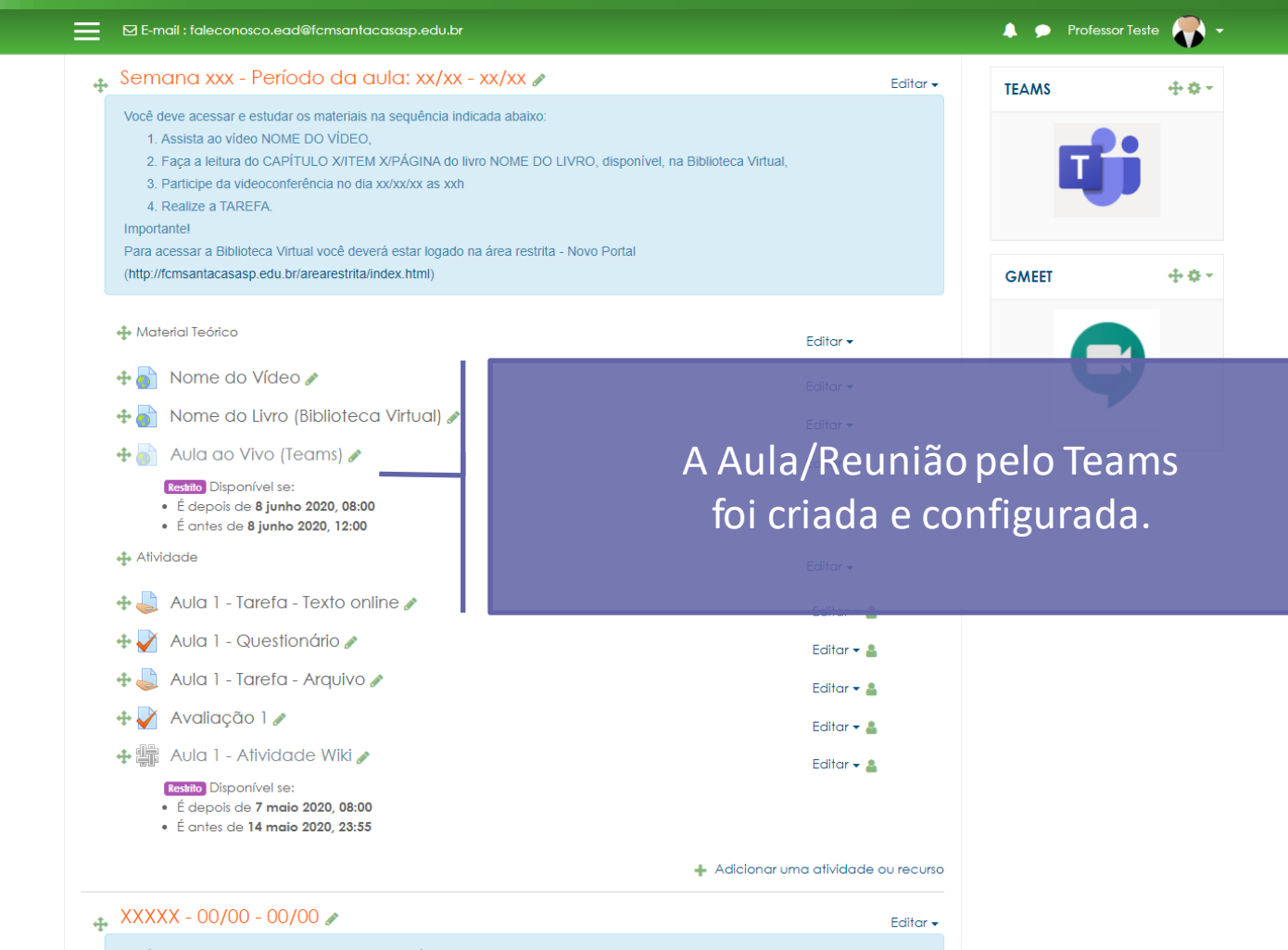

Você deve acessar e estudar os materiais na sequência indicada abaixo 1. Assista ao vídeo NOME DO VÍDEO,

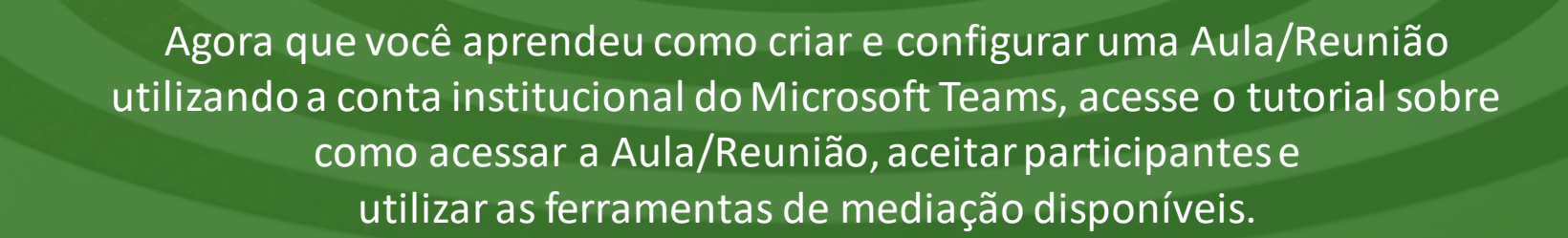

### Coordenadoria de Educação a Distância - CEAD

Coordenação Geral Prof. Dr. Luiz Henrique <u>Amaral</u>

Coordenação Técnica Profa. Dra. Ana Paula G. D. Carrare Profa. Dra. Cristiane Camilo Hernandez Audiovisual Rodrigo Ciasi dos Santos

Design Instrucional Livia Moreiras Sena Lucio Seisho Inafuku

Jovem Aprendiz Amanda Cristina Oliveira

Secretária Sara Cristina dos Santos Muniz

> Tecnologia Educacional Caroline Raquel Xavier Rodrigo Calado

Voz Profa. Dra. Maria Fernanda Terra

### Fundação Arnaldo Vieira de Carvalho - FAVC

Faculdade de Ciências Médicas da Santa Casa de São Paulo - FCMSCSP

Coordenadoria de Educação a Distância - CEAD

2021

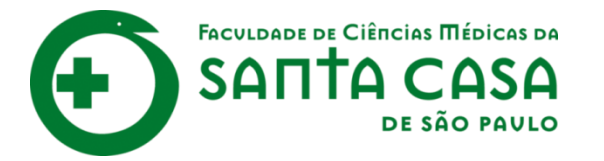

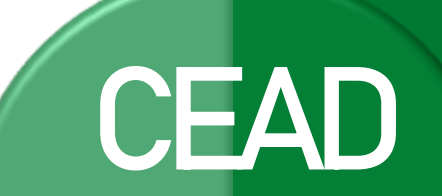

Coordenadoria de Educação a Distância

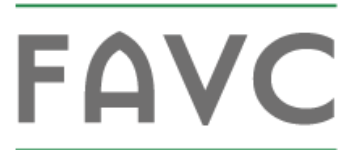

Fundação Arnaldo Vieira de Carvalho